Цифровая платформа: «Электронные финансовые продукты» является проектом для реализации различных по своей экономической конфигурации финансовых продуктов, флагманский из которых в 2024 году - страховой продукт «Электронное каско» (маркетинговые названия: «Справедливое каско», «Каско с франшизой» и т.п.). Продукт «Электронное каско» готов к предложению производителям транспортных средств, в том числе по спец. программам. Программное обеспечение платформы универсально и предусмотрено на интеграцию с банками. Интерфейс платформы при минимальной настройке позволяет интегрировать крупных авто дилеров; розничные сети банков, лизинговые компании, существует функция интеграции с крупнейшими маркетплейсами. Программное обеспечение Цифровой платформы: «Электронные финансовые продукты» сфокусировано на продажах финансовых продуктов и главное страхового продукта целевым клиентам, то есть покупателям транспортных б/у и новых, в том числе предусмотрен вариант с включением страхового сервиса в стоимость транспортного средства автопроизводителем и/или в стоимость кредита банком.

Целевой способ продаж посредством Цифровой платформы: «Электронные финансовые продукты» - электронные продажи: b2c, b2b, платформы автопроизводителей и банковские, агрегаторы/маркетплейсы, мобильные приложения. Соответственно целевые каналы продаж финансовых продуктов:

- онлайн каналы;
- агентский;
- автопроизводитель (интеграция продукта в стоимость TC), продажа TC, с уже включённым в стоимость полноценным полисом КАСКО-мультидрайв;
- банковские и лизинговые TC;
- коммерческие и государственные тендеры на полисы КАСКО.

Структура и методология Цифровой платформы: «Электронные финансовые продукты» схематично представлены на иллюстрации.

В результате, разработано программное обеспечение, позволяющее подключиться к широкому спектру финансовых продуктов и в том числе к программе «Электронное каско» всем участникам. Контрагентам предоставляется доступ к программному обеспечению (b2b, API), включая демо-режим, тестовую среду, возможность оформлять финансовые продукты и полисы оффлайн в MVP варианте продаж. Сопровождение интеграции продуктов, в том числе и на существующих онлайн платформах, производится достаточно оперативно по разработанному и гибкому в своем функционале алгоритму.

Цифровая платформа: «Электронные финансовые продукты» имеет в составе своего функционала, в том числе, программный интерфейс приложения (API) с авторизацией посредством открытого стандарта для создания токенов доступа (JWT).

Среда реализации Цифровой платформы: «Электронные финансовые продукты» это язык программирования Node js. Версии 19.6.0.

Программный код Цифровая платформа: «Электронные финансовые продукты» размещен на виртуальном сервере First VDS. Операционная система Ubuntu 18.18. Размер программного кода составляет 1,43 Гбайт.

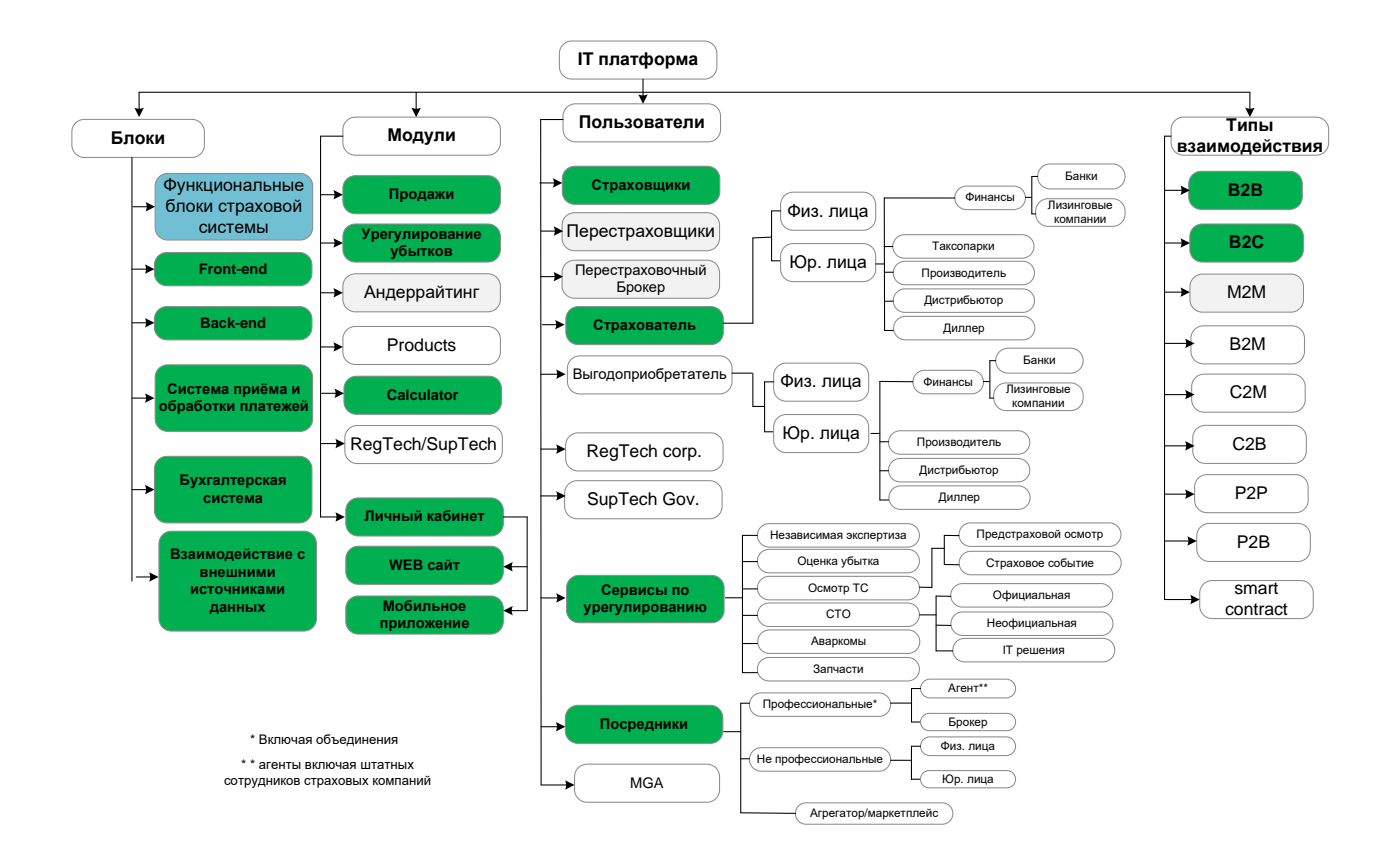

# Информация о правообладателе

ООО « Электронные страховые продукты»
Юридический адрес: 445057, Самарская обл., г. Тольятти, пр-кт Степана Разина, д.82, кв.96
Почтовый адрес: 445057, РФ, Самарская обл., г. Тольятти, а/я 2505
ИНН 6320075091 / КПП 632001001
ОГРН 1236300015819
р/с 40701810954400012203
Наименование банка: ПОВОЛЖСКИЙ БАНК ПАО СБЕРБАНК
К/с: 301018102000000607
БИК: 043601607
Сайт правообладателя: www.casco24/com
Адрес электронной почты: secretary@aggin.com
Телефон: +7 919 810 7464

# Информация о программном обеспечении

Цифровая платформа: «Электронные финансовые продукты» Свидетельство о государственной регистрации программ для ЭВМ №2024616384 Федеральной службы по интеллектуальной собственности РФ.

# Информация о стоимости программного обеспечения

Программное обеспечение предоставляется контрагентам на условиях лицензионного договора с правообладателем ООО « Электронные страховые продукты». Вознаграждение

Лицензиара и порядок его выплаты устанавливаются в лицензионном договоре. Для предоставления информации об условиях лицензионного договора и ценовых условиях следует обратиться с запросом на адрес электронной почты <u>alexander.zibrov@aggins.com</u> или письмом по почте на адрес 445057, РФ, Самарская обл., г. Тольятти, а/я 2505.

# Информация о функциональных характеристиках

Программное обеспечение позволяет:

- Интегрировать посредством АПИ неограниченное количество лицензиатов юридических лиц, то есть страховых компаний, банков, лизинговых компаний, страховых брокеров, автопраков, автодиллеров.
- Программное обеспечение позволяет провести котировку страхового договора КАСКО для транспортного средства и при согласии клиента, сформировать страховой полис выбранного страховщика, произвести оплаты безналичным платежом используя функционал платежного шлюза.
- Интерфейс программного обеспечения прост и рассчитан на квалифицированного пользователя современных программных приложений. Для использования пользователем программного обеспечения, необходимо подключение к ИНТЕРНЕТ и наличие персонального компьютера с техническими возможностями достаточными для работы в офисных приложениях.

# Программное обеспечение является интернет-сервисом

Программное обеспечение представляет собой интернет-сервис, дополнительных требований к установке программы со стороны пользователя не требуется.

# Эксплуатация программного обеспечения

Настоящая инструкция быть использована может только для поддержки работоспособности программного обеспечения Цифровая платформа: «Электронные финансовые продукты» (далее ПО). Документация относительно программного обеспечения Цифровая платформа: «Электронные финансовые продукты» может быть передана на основании Лицензионного договора с ООО «Электронные страховые продукты», договора, на основании которого передоставляется доступ ПО. Все примеры, приведенные в документации (в том числе примеры отчетов и экранных форм), составлены на основании Демо-версии ПО. Любое совпадение имен, фамилий, названий компаний, банковских реквизитов и другой информации с реальными данными является случайным. Все встречающиеся в тексте торговые знаки и зарегистрированные торговые знаки являются собственностью их владельцев и использованы исключительно для идентификации программного обеспечения или компаний. Все имущественные авторские права сохраняются за ООО «Электронные страховые продукты» в соответствии с законодательством РФ.

#### Общие сведения

Инструкция содержит краткое описание действий и мероприятий, выполняемых при эксплуатации ПО. ПО позволяет сформировать страховой полис определенного страховщика и произвести его оплату.

#### Системные требования

Для эксплуатации ПО и его корректной работы следует иметь доступ в ИНТЕРНЕТ и персональный компьютер с аппаратным обеспечением и установленным программным обеспечением достаточным для работы с офисными приложениями. ПО не требует какоголибо специализированного системного программного обеспечения и аппаратных средств.

#### Доступ к ПО и работа пользователя

ПО представляет собой интернет-сервис и размещено на <u>https://casco24.com</u>. Доступ к ПО предоставляется по корректным логинам и действующим паролям пользователей. Пользователи регистрируются в ПО администратором в соответствии с Лицензионным договором. Пользователь при регистрации получает уровень доступа «Агент» и имеет возможность формировать и редактировать только свои страховые полисы, доступа к информации других агентов он не имеет. Прекращение доступа определенного пользователя производится по распоряжению уполномоченного лица, указанного в Лицензионном договоре. Интерфейс ПО прост в использовании и никаких предварительных настроек и установок не требуется.

# Цифровая платформа: «Электронные финансовые продукты»

# РУКОВОДСТВО ПОЛЬЗОВАТЕЛЯ

Санкт-Петербург, 2024

# СОДЕРЖАНИЕ

|     | ТЕРМИНЫ И СОКРАЩЕНИЯ                                       | 3  |
|-----|------------------------------------------------------------|----|
|     | ВВЕДЕНИЕ                                                   | 4  |
| 1   | НАЧАЛО РАБОТЫ                                              | 5  |
| 1.1 | Авторизация                                                | 5  |
| 1.2 | Ошибки авторизации                                         | 6  |
| 2   | ИНТЕРФЕЙС ПОЛЬЗОВАТЕЛЯ                                     | 7  |
| 2.1 | Рабочий стол пользователя                                  | 7  |
| 2.2 | Панель навигации                                           | 8  |
| 2.3 | Функция администрирования                                  | 9  |
| 2.4 | Пользователи                                               | 10 |
| 3   | РАБОТА ПОЛЬЗОВАТЕЛЯ – АГЕНТА В СИСТЕМЕ                     | 14 |
| 3.1 | Работа с котировками                                       | 14 |
| 3.2 | Создание полиса                                            | 21 |
| 3.3 | Сортировка информации и быстрый поиск полиса по реквизитам | 27 |
| 3.4 | Котировка парка и создание полисов ТС парка                | 29 |
| 3.5 | Завершение работы пользователя                             | 33 |

# ТЕРМИНЫ И СОКРАЩЕНИЯ

ПО – программное обеспечение «Цифровая платформа «Электронные финансовые продукты»

Программы для ЭВМ и базы данных – объективные формы представления совокупности данных и команд, предназначенных для функционирования электронных вычислительных машин (ЭВМ) и других компьютерных устройств.

Логин — это имя пользователя, которое используется для входа в ПО. Логин формируется на основании электронной почты, предоставленной Лицензиатом для регистрации учётной записи. Он может содержать буквы, цифры или символы. Логин позволяет идентифицировать пользователя, который пытается получить доступ к ПО.

Пароль — набор символов, который вводит пользователь для подтверждения своей легитимности. Первоначально код сгенерируется в автоматическом режиме ПО. После стартового входа он не меняется.

Использование ПО – осуществление любых действий, связанных с функционированием ПО в соответствии с его назначением, документацией и в пределах Соглашения, включая его воспроизведение (установку) на разрешённом количестве компьютеров Лицензиата или Конечного пользователя.

#### ВВЕДЕНИЕ

Цифровая платформа: «Электронные финансовые продукты» относится к классу отраслевого прикладного программного обеспечения и предназначено для специализированного информационного обеспечения в области деятельности по предоставлению финансовых услуг, страхования, перестрахования, вспомогательной деятельности в сфере финансовых услуг и страхования.

Программное обеспечение позволяет:

- Интегрировать посредством АПИ неограниченное количество лицензиатов юридических лиц, то есть страховых компаний, банков, лизинговых компаний, страховых брокеров, автопраков, автодиллеров.
- Программное обеспечение позволяет провести котировку страхового договора КАСКО для транспортного средства и при согласии клиента, сформировать страховой полис выбранного страховщика, произвести оплаты безналичным платежом используя функционал платежного шлюза.
- Интерфейс программного обеспечения прост и рассчитан на квалифицированного пользователя современных программных приложений. Для использования пользователем программного обеспечения, необходимо подключение к ИНТЕРНЕТ и наличие персонального компьютера с техническими возможностями достаточными для работы в офисных приложениях.

В процессе тестирования и эксплуатации ПО могут возникнуть сообщения о неисправности. В случае их возникновения, необходимо осуществить процедуру передачи информации о характере ошибки специалисту техподдержки по адресу электронной почты secretary@aggins.com или телефону +7 919 810 7464. Устранение неисправностей и техническое обслуживание может осуществлять только квалифицированный персонал, а именно специалист техподдержки. Для оформления заявки на устранения неисправности необходимо отправить заявку на secretary@aggins.com. Так же заявку можно отправить по почте по адресу: 445057, РФ, Самарская обл., г.Тольятти, а/я 2505.

#### 1.1 Авторизация

Работа любой учетной записи через WEB интерфейс пользователя начинается с окна авторизации на странице <u>https://demo.casco24.com/#/login</u>

| • © Электронное каско «Единая ц × + | - 0 ×                                                                                       |
|-------------------------------------|---------------------------------------------------------------------------------------------|
| ← → C                               | 🚱 🔤 🕁 🗋 🛛 🗿 Приостановлена 🗄                                                                |
| Вход<br>Пожалуйст<br>А<br>Ө<br>Вход | ведите данные<br>Ванные<br>Ванные<br>Необходимо связаться по адресу<br>secretary@aggins.com |
| <b>щ</b> Р Поиск <b>У П</b>         | >                                                                                           |

Рис.1.1.1. Окно "Авторизация"

При регистрации пользователя по заявке от Лицензиара по Лицензионному договору администратор ПО получает таблицу сведений о пользователе и регистрирует его, присваивая уникальный логин и пароль. По умолчанию, в окне ввода пароль скрыт.

#### 1.2 Ошибки авторизации

В случае ввода неверного логина или пароля появится сообщение об ошибке.

| <ul> <li>© Электронное каско «Единая ц х +</li> </ul>                | - 0 ×                          |
|----------------------------------------------------------------------|--------------------------------|
| ← → C 25 demo.casco24.com/#/login                                    | 🗪 🔤 🛧 🗘   💿 Приостановлена 🗄   |
| Вход<br>Пожалуйста, введите данные<br>Ф<br>User is not found<br>Вход | системе Вам<br>ю адресу<br>com |
|                                                                      | 15.05                          |
| 📲 🔎 Поиск 🥂 🎬 🗎 💽 🖻 💽 🚽 🖳                                            |                                |

Рис.1.2.1 Не корректно заполнены обязательные поля: логин, пароль

В этом случае необходимо убедиться в корректности вводимых данных или обратиться к администратору. Если обязательные поля не заполнены, появится сообщение об ошибке.

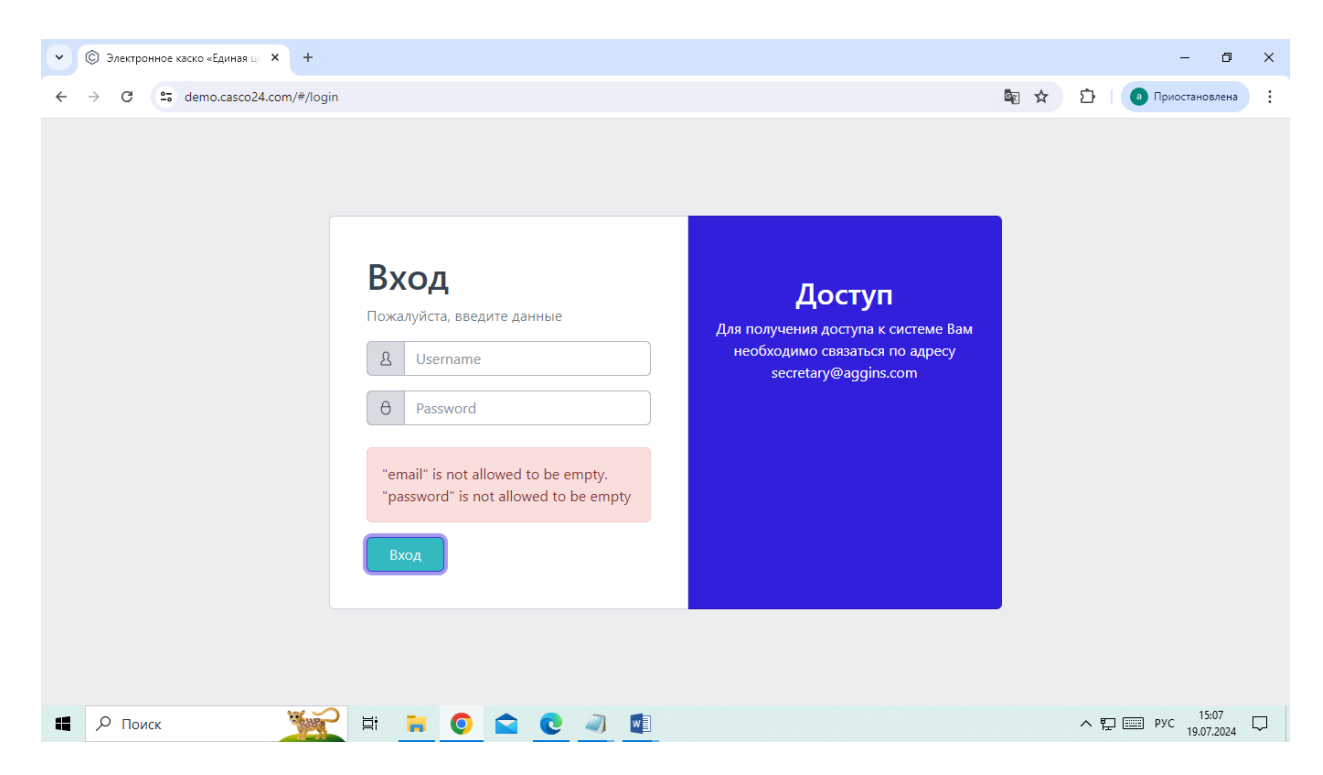

Рис.1.2.2 Не заполнены обязательные поля: логин, пароль

#### 2.1 Рабочий стол пользователя

При успешной авторизации открывается рабочий стол пользователя, который содержит панель навигации в личном кабинете, сообщение о роли пользователя: «Агент» или «Администратор», доступные действия: «Выход», «Экспортировать», «Создать расчет».

| • | 🕲 Электронное каско «Единая ц 🗙 🗙 | +                  |             |                   |                      |            |           |          |              |                  |               |                |              |           |          | - 0                       | ×      |
|---|-----------------------------------|--------------------|-------------|-------------------|----------------------|------------|-----------|----------|--------------|------------------|---------------|----------------|--------------|-----------|----------|---------------------------|--------|
| ÷ | → C S demo.casco24.com            | m/#/calculation    |             |                   |                      |            |           |          |              |                  |               |                |              | ං 🖣 🕁     | D   (    | а Приостановлена          | :      |
|   | Личный кабинет                    | =                  |             |                   |                      |            |           |          | Adm          | in               |               |                |              |           |          | Выход                     | A      |
| = | Котировки                         | Котировки          |             |                   |                      |            |           |          |              |                  |               |                |              |           |          |                           |        |
|   | Котировки парка                   | Котировки          |             |                   |                      |            |           |          |              |                  |               |                |              |           |          |                           |        |
| ß | Полисы                            |                    |             |                   |                      |            |           |          |              |                  |               |                |              | Создать р | асчет Эі | сспортировать             |        |
| Ê | Полисы парка                      | Агент 🗅            | Название ↑↓ | Машин             | ia<br>↑ <sub>↓</sub> | Регион     | î↓        | КВ,<br>% | Стои<br>поли | мость<br>іса 1̂↓ | Коми<br>агент | іссия<br>а 1̂↓ | Дата<br>↑↓   |           |          |                           |        |
| ይ | Пользователи                      |                    |             |                   |                      |            |           |          |              |                  |               |                |              |           |          |                           | Ľ      |
|   |                                   | Ale ider<br>Gla iv | тес         | CHI<br>201        | 111                  | Тул<br>обл |           | 1.0<br>% | 39(          | .3               | 6C            | 3₽             | 2( -<br>0( 4 | Изменить  | Удалить  | Создать<br>полис          |        |
|   |                                   | tes                | Tes         | DAI<br>TER<br>201 | iU<br>1,5            | Рес<br>Алт | ка        | 1.<br>%  | 28           | .85              | 28            | ₽              | 21 -<br>01 5 | Изменить  | Удалить  | Создать<br>полис          |        |
|   |                                   | tes                | Tes         | FOF<br>MA<br>201  |                      | Рес<br>Ады | ка        | 1.<br>%  | 28           | .85              | 28            | ₽              | 21 -<br>01 5 | Изменить  | Удалить  | Создать<br>полис          |        |
|   | <                                 | 3                  | 3           | LIF/<br>CEE       | <b>/</b>             | Рес<br>Ині | іка<br>1я | 1.<br>%  | 28           | .85              | 28            | ₽              | 21 -<br>OL.5 | Изменить  | Удалить  | Создать<br>полис          |        |
|   | Р Поиск                           | Ti Star            | <b>i</b>    | <b>C</b>          |                      | W          |           |          |              |                  |               |                |              |           | ^ ঢ় 🗉   | В РУС 15:11<br>19.07.2024 | $\Box$ |

Рис. 2.1.1 Рабочий стол пользователя

#### 2.2 Панель навигации

В левой части рабочего стола находится панель навигации системы

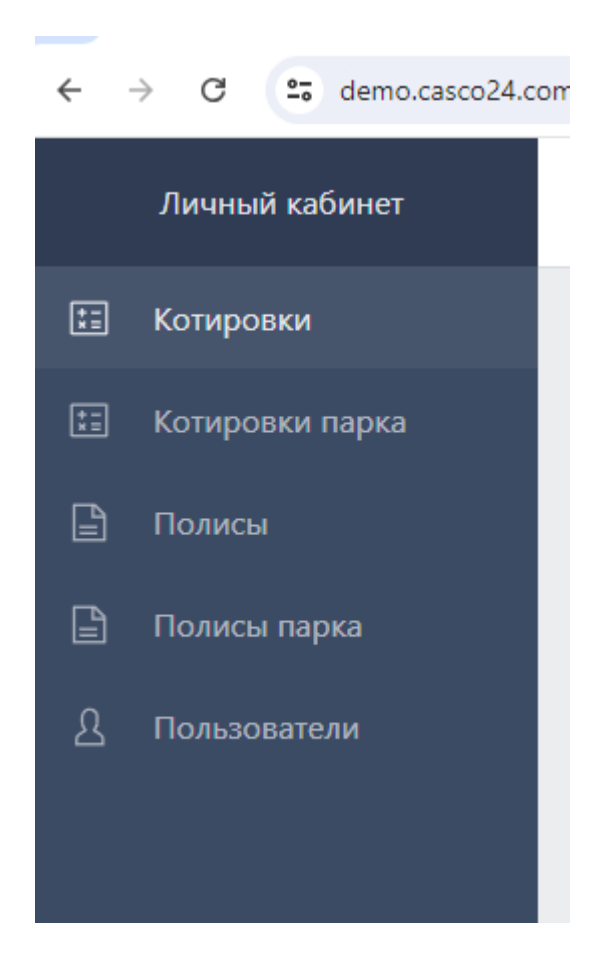

Рис. 2.2.1. Панель навигации системы

Состав отображаемых функций навигации зависит от назначенных пользователю прав доступа администратором системы. Ролей две: агент и администратор. Агенту не доступна функция «Пользователи». «Пользователи» – при выборе производится переход в режим работы с пользователями системы.

### 2.3 Функция администрирования

Согласно правам доступа, которые присваиваются ролям по умолчанию, агент может работать только с котировками и полисами, которые были созданы под его логином. Администратор имеет доступ к котировкам и полисам всех агентов и может регистрировать пользователей и видит весь список пользователей и их статус.

| •  | 🕲 Электронное каско «Единая ц 🗙 | +          |                         |                   |                         |           |        |       |                         |      |                         |        |                  | - 0        | × |
|----|---------------------------------|------------|-------------------------|-------------------|-------------------------|-----------|--------|-------|-------------------------|------|-------------------------|--------|------------------|------------|---|
| ←  | → C S demo.casco24.com          | n/#/user   |                         |                   |                         |           |        |       |                         |      | ©=                      | line ☆ | 🗅   📵 Прио       | становлена | : |
|    | Личный кабинет                  | ≡          |                         |                   |                         |           | A      | Admin |                         |      |                         |        |                  | Выход      | ^ |
| *= | Котировки                       | Пользо     | ватели                  |                   |                         |           |        |       |                         |      |                         |        |                  |            |   |
| ** | Котировки парка                 |            |                         |                   |                         |           |        |       |                         |      |                         |        | Создать подьз    | ователя    |   |
| ß  | Полисы                          |            |                         |                   |                         |           |        |       |                         |      |                         |        | Cospara nonas    | obureau    |   |
| Ē  | Полисы парка                    | Имя        | $\uparrow_{\downarrow}$ | Электронная почта | $\uparrow_{\downarrow}$ | Телефо    | он î↓  | ИНН   | $\uparrow_{\downarrow}$ | БИК  | $\uparrow_{\downarrow}$ | Роль ᡝ | Страховщик<br>↑↓ | Статус     |   |
| ይ  | Пользователи                    |            |                         |                   |                         |           |        |       |                         |      |                         |        |                  |            |   |
|    |                                 | Ac         |                         | hardb             | 1                       |           |        | 1234  |                         | 1234 |                         | admin  | АО «СК<br>Гайде» | active     | Ľ |
|    |                                 | Бо<br>сте  | ,мин                    | bogda             | ins.com                 | +7<br>949 | 44     | 7981  | 4                       | 7981 | 4                       | admin  | АО «СК<br>Гайде» | active     |   |
|    |                                 | Ga         |                         | hardb             | om                      | 432       |        | 2131  | 213                     | 2342 | 4234                    | agent  | АО «СК<br>Гайде» | active     |   |
|    |                                 | Alı<br>Gli | ər                      | Alexa             | tline.com               | +7<br>24  | 26-96- | 9725  |                         | 1227 | 831                     | agent  | АО «СК<br>Гайде» | active     |   |
|    | <                               | Ва<br>Илья | ОВ                      | ilya.va           |                         | 895       | 543023 | 8954  | 023                     | 8954 | 023                     | agent  | АО «СК<br>Гайде» | active     | • |
|    | Р Поиск                         | 1000 a     | Ħ                       | <b>= 0 🕿 0</b>    |                         | w         | 1      |       |                         |      |                         |        | ^ Ё 📰 РУС        | 15:21      |   |

Рис. 2.3.1. Функция «Пользователи»

#### 2.4 Пользователи

При выборе пункта «Пользователи», производится переход в режим работы с пользователями системы. Данный пункт позволяет добавлять пользователей системы с ролью агент для работы в системе и выбирать для указанного агента соответствующую страховую компанию из списка или предоставлять доступ ко всем.

При переходе в режим работы с пользователями, отображается список пользователей системы доступный администратору.

| •  | 🕲 Электронное каско «Единая ц 🗙 | +               |                         |                 |         |         |                         |       |                         |     |                         |         |                                       | - 0         | ×      |
|----|---------------------------------|-----------------|-------------------------|-----------------|---------|---------|-------------------------|-------|-------------------------|-----|-------------------------|---------|---------------------------------------|-------------|--------|
| ÷  | → C S demo.casco24.com          | n/#/user        |                         |                 |         |         |                         |       |                         |     |                         | Ēr ☆    | 🖸   💿 Пре                             | остановлена | :      |
|    | Личный кабинет                  | ≡               |                         |                 |         |         |                         | Admin |                         |     |                         |         |                                       | Выход       | -      |
| *= | Котировки                       | Пользовате      | ли                      |                 |         |         |                         |       |                         |     |                         |         |                                       |             |        |
| := | Котировки парка                 |                 |                         |                 |         |         |                         |       |                         |     |                         |         | CORRECT DOR                           | 20837844    |        |
| ß  | Полисы                          |                 |                         |                 |         |         |                         |       |                         |     |                         |         | Создать поле                          | зователи    |        |
| ß  | Полисы парка                    | Имя             | $\uparrow_{\downarrow}$ | Электронная поч | та ↑↓   | Телефон | $\uparrow_{\downarrow}$ | инн   | $\uparrow_{\downarrow}$ | БИК | $\uparrow_{\downarrow}$ | Роль ↑↓ | Страховщик<br>↑↓                      | Статус      |        |
| ይ  | Пользователи                    |                 |                         |                 |         |         |                         |       |                         |     |                         |         |                                       |             |        |
|    |                                 | Че<br>Ан        | івел<br>і               | Cher            | sk.ru   | 8 922   | 66                      | 860   |                         | 047 | 3                       | agent   | АО «ГСК<br>«Югория»                   | disactive   | ľ      |
|    |                                 | str             |                         | pak@            |         | +791    | 22                      | 771   | 56                      | 044 | 3                       | agent   | АО «СК Гайде»                         | active      |        |
|    |                                 | Ру              | лов                     | rang            | ga.ru   | +791    | <del>)</del> 9          | 632   |                         | 044 | 1                       | agent   | АО «СК Гайде»                         | active      |        |
|    |                                 | Аб<br>Ви        |                         | abak            | leh.com | +791    | 78                      | Гай,  |                         | Гай |                         | agent   | АО «ГСК<br>«Югория», АО<br>«СК Гайде» | active      |        |
|    |                                 | Pa              |                         | Ratk            | u       | +79     | 8                       | 781   | 19                      | отс | ет                      | agent   | AO «FCK                               | active      |        |
|    | <                               | ЕВ<br>Аналоносо |                         |                 |         | 13      |                         |       |                         |     |                         |         | «югория»                              |             | Ţ      |
|    | Р Поиск                         | <b>1</b>        | -                       | 0 🛋 0           |         |         |                         |       |                         |     |                         |         | ∧ 및                                   | 18:38       | $\Box$ |

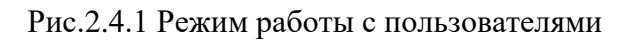

| <ul> <li>Электронное каско «Единая ца х +</li> </ul> |                                                |            |         |                                       | - 0                   | ×  |
|------------------------------------------------------|------------------------------------------------|------------|---------|---------------------------------------|-----------------------|----|
| ← → C                                                |                                                |            | ₫ ☆     | 1 🛛 🗗                                 | иостановлена          | ÷  |
| Личный кабинет 🗮                                     | Норый пользователь                             |            |         |                                       | Выход                 |    |
| 🔚 Котировки                                          | ли                                             |            |         |                                       |                       |    |
| 📰 Котировки парка                                    | Электронная почта<br>Введите электронную почту |            |         | Созлать пол                           | ызователя             | 11 |
| 🖹 Полисы                                             | Телефон пользователя                           |            |         | Страховшик                            |                       | Ш  |
| 🕒 Полисы парка Имя                                   | Т. Введите телефон пользователя                | ик ↑↓      | Роль ↑↓ | ↑                                     | Статус                | Ш  |
| <u>А</u> Пользователи                                | Имя пользователя                               |            |         |                                       |                       | Ш  |
| Чеп                                                  | авел Введите имя пользователя                  | 47102653   | agent   | АО «ГСК<br>«Югория»                   | disactive             | Ľ  |
| stra                                                 | ИНН                                            | 44525593   | agent   | АО «СК Гайде»                         | active                | I. |
| Руш                                                  | введите ИНН                                    | 44525411   | agent   | АО «СК Гайде»                         | active                | I. |
| Аба<br>Вит                                           | Роль<br>admin v                                | айде       | agent   | АО «ГСК<br>«Югория», АО<br>«СК Гайде» | active                |    |
| Раті                                                 | Страхования компания Select                    | тсутствует | agent   | АО «ГСК<br>«Югория»                   | active                |    |
| Ана                                                  | а бик                                          |            |         | ^ ₽ 📰 РУ                              | C 18:40<br>22.07.2024 |    |

Рис.2.4.2 Окно ввода данных нового пользователя

Для добавления нового пользователя, необходимо нажать кнопку «Создать пользователя» в верхней части окна После нажатия кнопки «Создать пользователя», открывается окно для ввода данных нового пользователя, Рис.2.4.2 Окно ввода данных нового пользователя.

| <ul> <li>Электронное каско «Единая ца х +</li> </ul> |                                      |            |         |                                       | - 0                   | ×  |
|------------------------------------------------------|--------------------------------------|------------|---------|---------------------------------------|-----------------------|----|
| ← → ♂ ℃ temo.casco24.com/#/user                      |                                      |            | 🔤 🕁     | 1 🛛 🗗                                 | иостановлена          | :  |
| Личный кабинет 🗮                                     | Новый пользователь Х                 |            |         |                                       | Выход                 |    |
| <ul> <li>Котировки</li> <li>Пользователи</li> </ul>  | Электронная почта                    |            |         |                                       |                       |    |
| <ul> <li>Котировки парка</li> <li>Полисы</li> </ul>  | den polis.ru<br>Телефон пользователя |            |         | Создать пол                           | ьзователя             |    |
| 🖹 Полисы парка Имя ↑                                 | 892                                  | ик ↑       | Роль ↑↓ | Страховщик<br>↑↓                      | Статус                |    |
| <u>Д</u> Пользователи                                | Имя пользователя                     |            |         |                                       |                       |    |
| Чег Павел<br>Ан. ич                                  | Демс совна                           | 47102653   | agent   | АО «ГСК<br>«Югория»                   | disactive             | ľ  |
| stra                                                 | 161                                  | 44525593   | agent   | АО «СК Гайде»                         | active                | ١. |
| Руц                                                  |                                      | 44525411   | agent   | АО «СК Гайде»                         | active                | 1. |
| Аб.<br>Вит                                           | admin v                              | айде       | agent   | АО «ГСК<br>«Югория», АО<br>«СК Гайде» | active                |    |
| Рат                                                  | Select V                             | тсутствует | agent   | AO «FCK                               | active                |    |
| с Ан. на                                             | бик                                  |            |         | «югория»                              |                       |    |
| 🔳 🔎 Поиск 🅂 🏹 🛱 🖡                                    | 0 🚘 💽 🔌 💷                            |            |         | ヘロ 🖽 ру                               | C 18:51<br>22.07.2024 |    |

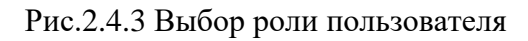

| <ul> <li>Электронное каско «Единая ц)</li> <li>+</li> </ul> |                             | - 0                                          | ×  |
|-------------------------------------------------------------|-----------------------------|----------------------------------------------|----|
| ← → C to demo.casco24.com/#/user                            |                             | 🔄 🛧 🖸 🛛 Приостановлена                       | :  |
| Личный кабинет 🗮 🗮                                          | Телефон пользователя<br>892 | Выход                                        |    |
| 📰 Котировки                                                 | Имя пользователя            |                                              |    |
| 🗄 Котировки парка                                           | Демс                        | ]                                            |    |
| 🖹 Полисы                                                    | инн                         | Создать пользователя                         |    |
|                                                             | 1614                        | Страховщик                                   |    |
|                                                             | Роль                        | ИК ФРОЛЬ Ф Статус                            |    |
| <u>А</u> Пользователи                                       | agent V                     |                                              |    |
| Чег Пав<br>Ана ич                                           | ал Страхования компания     | 47102653 agent AO «ГСК disactive<br>«Югория» | I. |
| stra                                                        | Select                      | 44525593 agent AO «СК Гайде» active          | 1  |
| Руц                                                         | Search                      | 44525411 agent AO «СК Гайде» active          | 1  |
| Аба                                                         | Select All                  | айде agent AO «ГСК active                    | 11 |
| Вит                                                         | □ АО «ГСК «Югория»          | «Югория», АО<br>«СК Гайде»                   |    |
| Pat                                                         | 🗆 АО «СК Гайде»             |                                              |    |
| Евг<br>Калана                                               | Отмена Создать пользователя | «Югория»                                     |    |
| 🔳 🔎 Поиск 🎦 🖬                                               | 🗧 🧿 🖻 🙋 🚽 💷                 | ∧ 🔛 📰 PyC 18:52<br>22.07.2024                |    |

Рис.2.4.4 Выбор страховой компании доступной пользователю

| 👻 🕲 Электронное каско «Единая ц. 🗙 | +            |                             |                  | - 0 ×                      |
|------------------------------------|--------------|-----------------------------|------------------|----------------------------|
| ← → C 😋 demo.casco24.com           | n/#/user     |                             |                  | т 🖸 🛛 Приостановлена 🗄     |
| Личный кабинет                     | =            | 892                         |                  | Выход                      |
| _                                  |              | Имя пользователя            |                  |                            |
| 📰 Котировки                        | Пользователи | Демс овна                   |                  |                            |
| 📰 Котировки парка                  |              | ИНН                         |                  | Conner and constant        |
| 🖹 Полисы                           |              | 1614(                       |                  | Создать пользователя       |
| 🖹 Полисы парка                     | Имя          | Роль                        | ИК ी↓ Роль ी↓    | Страховщик<br>↑↓ Статус    |
| Д Пользователи                     |              | agent v                     |                  |                            |
|                                    | Her Japan    | Страхования компания        | 47103653         |                            |
|                                    | Ана ич       | АО «ГСК «Югория» Х У        | 47102653 agent   | «Югория»                   |
|                                    | stra         | БИК                         | 44525593 agent   | АО «СК Гайде» active       |
|                                    | Руц гулов    | 044:                        | 44525411 agent   | АО «СК Гайде» active       |
|                                    | Аба          | Номер счета                 | айде agent       | AO «FCK active             |
|                                    | Вит          | 4080. )4618                 |                  | «Югория», АО<br>«СК Гайде» |
|                                    | Рат          | Отмена Создать пользователя | тсутствует адент | AO «FCK active             |
| <                                  | Евг<br>Ансна |                             |                  | «Югория»                   |
| Р Поиск                            | 🚰 🖬 🖡        | i 💿 💼 💽 a) 🖬                |                  | ~ ঢ় ा рус 18:57           |

Рис.2.4.4 Выбор страховой компании АО «СК «Югория"

| <ul> <li>Электронное каско «Единая цо х +</li> </ul> |                                           |                  | - a ×                                        |
|------------------------------------------------------|-------------------------------------------|------------------|----------------------------------------------|
| ← → ♂ ℃ demo.casco24.com/#/user                      |                                           | ā 📩              | 🖞 🛛 💿 Приостановлена 🗄                       |
| Личный кабинет 🗮                                     | Дем овна<br>ИНН                           |                  | Выход                                        |
| Котировки                                            | 161.                                      |                  |                                              |
| 📰 Котировки парка                                    | Роль                                      |                  | Создать пользователя                         |
| 🖹 Полисы                                             | agent V                                   |                  |                                              |
| 🖹 Полисы парка Имя 1                                 | Страхования компания АО «ГСК «Югория» Х У | ИК ↑↓ Роль ↑↓    | Страховщик<br>↑↓ Статус                      |
| <u>Д</u> Пользователи                                | БИК                                       |                  |                                              |
| Чет Павел<br>Ан: ич                                  | 044                                       | 47102653 agent   | АО «ГСК disactive<br>«Югория»                |
| stra                                                 | Номер счета                               | 44525593 agent   | АО «СК Гайде» active                         |
| Руц                                                  | 408 194618                                | 44525411 agent   | АО «СК Гайде» active                         |
| A6i<br>Bin                                           | Пароль: 974 22411                         | айде agent       | АО «ГСК active<br>«Югория», АО<br>«СК Гайде» |
| Рат<br>Евг<br>< Ан. на                               | Отмена Создать пользователя               | тсутствует agent | АО «ГСК active<br>«Югория»                   |
| н 🖉 Поиск 🎌 🛱 🖡                                      | 0 🖻 🔍 🖉                                   |                  | ∧ ∰  рус 18:57 ♀                             |

Рис.2.4.4 Создание пользователя

После внесения данных в обязательные для заполнения поля, необходимо нажать кнопку «Создать пользователя». Система сгенерирует уникальный пароль и зарегистрирует нового пользователя. Удаление или блокировка пользователя производится системным администратором в каждом конкретном случае по письменному распоряжению Лицензиара.

| <ul> <li>Электр</li> </ul>        | юнное каско «Единая це 🗙 | +                      |                         |           |       |        |            | -                                                      | o ×       |
|-----------------------------------|--------------------------|------------------------|-------------------------|-----------|-------|--------|------------|--------------------------------------------------------|-----------|
| $\leftrightarrow$ $\rightarrow$ C | ea demo.casco24.com      | /#/user                |                         |           |       |        | lan →      | 🗅 🛛 Приостановл                                        | іена      |
| Личн                              | ый кабинет               | ≡                      |                         |           | Admin |        |            |                                                        | Выход     |
| 📰 Котир                           | овки                     | Пользователи           |                         |           |       |        |            |                                                        |           |
| 🔛 Котир                           | овки парка<br>:ы         |                        |                         |           |       |        |            | Создать пользова                                       | теля      |
| 🖹 Полис                           | ы парка                  | Имя îų                 | Электронная почта<br>↑↓ | Телефон 🔍 | инн   | ↑↓ БИК | ↑↓ Роль ↑↓ | Страховщик ↑↓ С                                        | татус     |
| <u> Польз</u>                     | ователи                  |                        |                         |           |       |        |            |                                                        |           |
|                                   |                          | Акс<br>Вяч             | Akse ru                 | +7<br>70  | 632   | 12     | agent      | АО «ГСК аконски са са са са са са са са са са са са са | ictive    |
|                                   |                          | Дем ра<br>Ил⊾_,        | de<br>pc                | 892       | 161   | 04     | agent      | АО «ГСК<br>«Югория»                                    | active    |
|                                   |                          | « < 1 2 3              | 4 > »                   |           |       |        |            | Items per page:                                        | 0 ~       |
|                                   |                          |                        |                         |           |       |        |            |                                                        |           |
|                                   | <                        | Пользовательское согла | ашение                  |           |       |        | ł          | Каско «Справедливая                                    | цена»     |
| н 🔎 По                            | иск                      | 🚬 🖬 📮                  | o 💼 e 🧃                 | W         |       |        |            | ∧ ঢ় ш рус 18:5                                        | 9<br>2024 |

Рис.2.4.5 Список пользователей

# 3 РАБОТА ПОЛЬЗОВАТЕЛЯ – АГЕНТА В СИСТЕМЕ

### 3.1 Работа с котировками

Агенту доступен рабочий стол пользователя представленный на Рис. 3.1.1. Рабочий стол пользователя – агента.

| 👻 🕲 Электронное каско «Единая ца 🗙 | +                       |                   |                                   |                          | - 0 ×                   |
|------------------------------------|-------------------------|-------------------|-----------------------------------|--------------------------|-------------------------|
| ← → C 😋 demo.casco24.com           | n/#/calculation         |                   |                                   | ■ ☆ û (                  | Приостановлена          |
| Личный кабинет                     | ≡                       |                   | Agent                             |                          | Выход                   |
| 📰 Котировки                        | Котировки               |                   |                                   |                          |                         |
| 📰 Котировки парка                  | Котировки               |                   |                                   | Создать расчет           | Экспортировать          |
| 🖹 Полисы                           |                         |                   |                                   |                          |                         |
| 🖹 Полисы парка                     | Название 🗘              | Машина ᡝ 🛛 Регион | КВ, Стоимость полиса<br>↑↓ % ↑↓ К | Сомиссия агента 🔍 🛛 Дата | $\uparrow_{\downarrow}$ |
|                                    |                         |                   |                                   |                          |                         |
|                                    | No items found          |                   |                                   |                          |                         |
|                                    |                         |                   |                                   | ltems per j              | page: 10 ~              |
|                                    |                         |                   |                                   |                          |                         |
|                                    |                         |                   |                                   |                          |                         |
|                                    |                         |                   |                                   |                          |                         |
|                                    |                         |                   |                                   |                          |                         |
| <                                  | Пользовательское соглаш | ение              |                                   | Каско «Спр               | раведливая цена»        |
| Поиск                              | 🚰 🗉 📮 🤇                 | ) 😭 💽 🥥 🔛         |                                   | ^ 🗗 🔤                    | ENG 19:13               |

Рис. 3.1.1. Рабочий стол пользователя – агента

| 🗢 💿 Электронное каско «Единая ц | × +              |                |        |             |                        |                   | - 0                      | ×   |
|---------------------------------|------------------|----------------|--------|-------------|------------------------|-------------------|--------------------------|-----|
| ← → C 😁 demo.casco24.c          | om/#/calculation |                |        |             |                        | ©≂ 🔤 ☆            | Приостановлена           | :   |
| Личный кабинет                  | ≡                |                |        | ,           | Agent                  |                   | Выхо,                    | д   |
| 📰 Котировки                     | Kananana         |                |        |             |                        |                   |                          |     |
| 📰 Котировки парка               | котировки        |                |        |             |                        | Создать р         | Экспортировать           |     |
| 🖹 Полисы                        |                  |                |        |             |                        | Cosdarp b         | экспортировань           |     |
| 🖹 Полисы парка                  | Название         | 1џ – Машина 1џ | Регион | КВ,<br>↑↓ % | Стоимость полиса<br>↑↓ | Комиссия агента 🛝 | Дата 🗘                   |     |
|                                 |                  |                |        |             |                        |                   |                          |     |
|                                 | No items found   |                |        |             |                        |                   |                          |     |
|                                 |                  |                |        |             |                        |                   | Items per page: 10 v     |     |
|                                 |                  |                |        |             |                        |                   |                          |     |
|                                 |                  |                |        |             |                        |                   |                          |     |
|                                 |                  |                |        |             |                        |                   |                          |     |
|                                 |                  |                |        |             |                        |                   |                          |     |
| <                               | Пользовательское | соглашение     |        |             |                        |                   | Каско «Справедливая цена | >>> |
| Поиск                           | 🚣 # 🚦            | 0 🖬 🤇          | ) 🧃 🚺  |             |                        |                   | ∧ ⊑ ≡ рус 14:47 [        |     |

Рис. 3.1.2. Начало работы агента при обращении клиента – страхователя

При получении заявки от клиента – страхователя агент начинает свою работу с котировки страховой сделки и нажимает кнопку «Создать расчет» и заполняет поля со сведениями о транспортном средстве клиента. Система предельно проста и удобна для страхового агента, для формирования котировки необходимо несколько параметров и стоимость полиса вычисляется за несколько секунд.

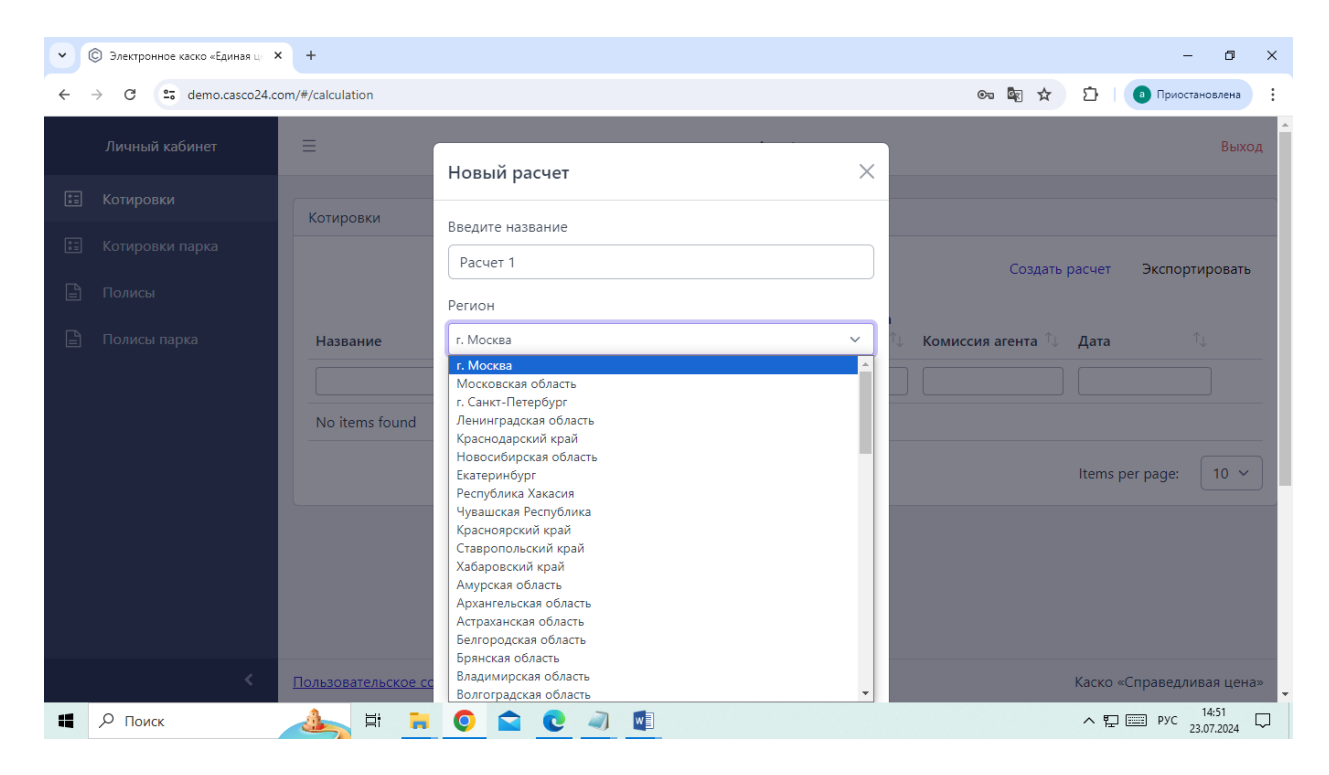

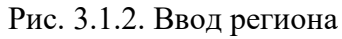

| <ul> <li>© Электронное каско «Единая ц)</li> <li>+</li> </ul> | CHEVROLET A                                                                                                    | - @ ×                         |
|---------------------------------------------------------------|----------------------------------------------------------------------------------------------------|-------------------------------|
| ← → C t demo.casco24.com/#/calculation                        | CITROEN<br>DAEWOO                                                                                                    | 🖙 🔤 🖈 🖸   🧿 Приостановлена 🗄  |
| Личный кабинет 📃                                              | DAINAISU<br>DATSUN<br>DERWAYS HOWER<br>DODGE                                                                                   | Выход                         |
| Котировки                                                     | DONGFENG<br>EXEED<br>FAW                                                                                                    |                               |
| <ul> <li>Котировки парка</li> <li>Полисы</li> </ul>           | FIAT<br>FORD<br>FOTON                                                                                                    | Создать расчет Экспортировать |
| Полисы парка<br>Название                                      | GELY<br>GENESIS<br>GREAT WALL<br>HAFEY<br>HAINAA                                                                               | 1↓ Комиссия агента 1↓ Дата 1↓ |
| No items found                                                | АСURA ~ Год производства модели ТС Выберете год производства модели ТС ~                                                       | Items per page: 10 💙          |
|                                                               | Модель TC<br>Выберете модель TC У                                                                                              |                               |
|                                                               | Процент КВ<br>1.0 % У Станов Солонии Солонии Солонии Солонии Солонии Солонии Солонии Солонии Солонии Солонии Солонии Солонии С |                               |
| Пользовательское сс                                           | Стоимость ТС                                                                                                    | Каско «Справедливая цена»     |

Рис. 3.1.3. Ввод марки ТС

Сведения необходимые для котировки:

- 1. Регион использования транспортного средства (ТС)
- 2. Марка ТС
- 3. Год производства ТС
- 4. Модель ТС
- 5. Процент КВ коммерческого вознаграждения, которое закладывает в стоимость полиса агент
- 6. Стоимость ТС формируется системой автоматически, может редактироваться агентом, но не может быть меньше или больше граничных параметров.

| 👻 🕲 Электронное каско «Единая ц | × +                 |                                                                                                    | - 0 ×                                                 |
|---------------------------------|---------------------|----------------------------------------------------------------------------------------------------|-------------------------------------------------------|
| ← → C = demo.casco24.c          | om/#/calculation    |                                                                                                    | 🗪 🔯 🖈 🖆 🛛 Приостановлена 🗄                            |
| Личный кабинет                  | ≡                   | Расчет 1                                                                                                    | Выход                                                 |
| [ <del>]</del> Котировки        |                     | Регион                                                                                                    |                                                       |
|                                 | Котировки           | г. Москва 🗸                                                                                                    |                                                       |
| 📰 Котировки парка               |                     | Марка ТС                                                                                                    | Создать расчет Экспортировать                         |
| 🖹 Полисы                        |                     | GEELY 🗸                                                                                                    |                                                       |
| 🖹 Полисы парка                  | Название            | Год производства модели ТС                                                                                                    | î↓ Комиссия агента <sup>↑</sup> ↓ Дата <sup>↑</sup> ↓ |
|                                 |                     | Выберете год производства модели ТС 🗸 🗸                                                                                                    |                                                       |
|                                 | No items found      | Выберете год производства модели ТС<br>2024<br>2023<br>2022<br>2021<br>2020<br>2019<br>2019<br>2018<br>2017<br>2016<br>2015<br>2016<br>2015<br>2014<br>2013<br>Я прочел <u>декларацию</u> | Items per page: 10 V                                  |
| <                               | Пользовательское со | GAP                                                                                                    | Каско «Справедливая цена»                             |
| Поиск                           | 🚣 # 🔒               | 🧿 🚘 💽 🔌 💷                                                                                                    | ∧ 및  Pyc 14:54 ↓                                      |

Рис. 3.1.4. Ввод года производства модели ТС

| 👻 🔘 Электронное каско «Единая ц | × +                 |                                    | – o ×                         |
|---------------------------------|---------------------|------------------------------------|-------------------------------|
| ← → C to demo.casco24.c         | com/#/calculation   |                                    | 😪 🍇 🛧 🖸 Приостановлена 🗄      |
| Личный кабинет                  | =                   | Расчет 1                           | Выход                         |
| 📰 Котировки                     |                     | Регион                             |                               |
|                                 | Котировки           | г. Москва 🗸 🗸                      |                               |
| 📰 Котировки парка               |                     | Марка ТС                           | Создать расчет Экспортировать |
| 🖹 Полисы                        |                     | GEELY ~                            |                               |
| 🖹 Полисы парка                  | Название            | Год производства модели ТС         | †↓ Комиссия агента ↑↓ Дата ↑↓ |
|                                 |                     | 2024 ~                             |                               |
|                                 | No items found      | Модель ТС                          |                               |
|                                 |                     | Выберете модель ТС 🗸 🗸 🗸           |                               |
|                                 |                     | Выберете модель ТС<br>TUGELLA 2024 | ltems per page: 10 🗸          |
|                                 |                     | MK CROSS 2024                      |                               |
|                                 |                     | EMGRAND X7 2024                    |                               |
|                                 |                     | EMGRAND GT 2024<br>EMGRAND GS 2024 |                               |
|                                 |                     | EMGRAND 2024                       |                               |
|                                 |                     | COOLRAY 2024                       |                               |
|                                 |                     | ATLAS 2024                         |                               |
| <                               | Пользовательское со | GAP                                | Каско «Справедливая цена»     |
| Поиск                           | 📥 🖬 🔒               | <u> </u>                           | ∧ 🔛  рус 14:55 只              |

Рис. 3.1.5. Ввод модели ТС

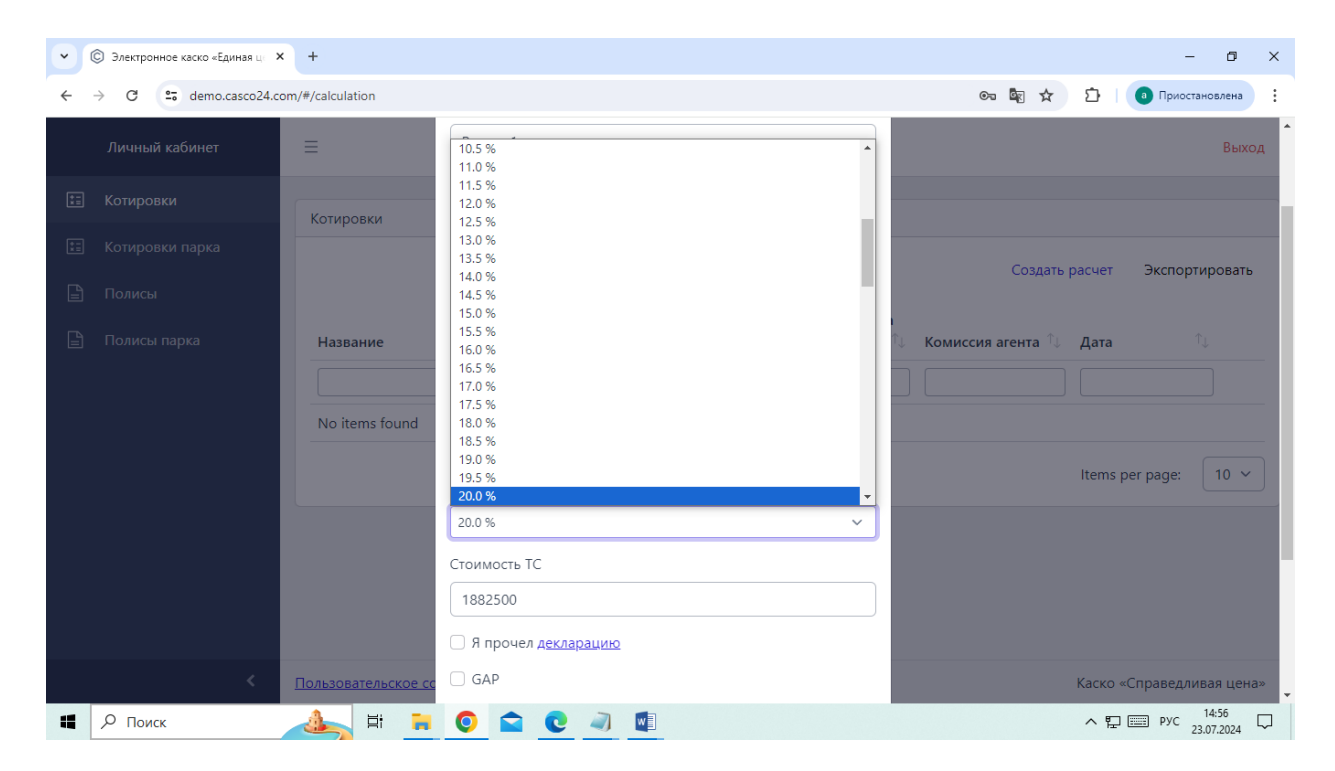

Рис. 3.1.6. Ввод КВ агента

| 💌 🕲 Электронное каско «Единая ц | × +                 |                                                   | - 0 ×                          |
|---------------------------------|---------------------|---------------------------------------------------|--------------------------------|
| ← → C = demo.casco24.c          | com/#/calculation   |                                                   | 👁 🔤 🛧 🖸 🚺 Приостановлена 🗄     |
| Личный кабинет                  | ≡                   | Год производства модели ТС                        | Выход                          |
| 📰 Котировки                     |                     | 2024 ~                                            |                                |
| *- Kozupopiu popuo              | Котировки           | Модель ТС                                         |                                |
| котировки парка                 |                     | TUGELLA 2024 V                                    | Создать расчет Экспортировать  |
| 🖺 Полисы                        |                     | Процент КВ                                        |                                |
| 🖹 Полисы парка                  | Название            | 20.0 %                                            | ћ↓ Комиссия агента ↑↓ Дата ↑↓  |
|                                 |                     | Стоимость ТС                                      |                                |
|                                 | No items found      | 1882500                                           |                                |
|                                 |                     | Я прочел <u>декларацию</u>                        |                                |
|                                 |                     | GAP                                               | Items per page: 10 ~           |
|                                 |                     | 🗌 Выкуп франшизы по риску «ДТП»                   |                                |
|                                 |                     | Стоимость ТС должа быть от 500 000 и до 3 265 000 |                                |
|                                 |                     |                                                   |                                |
| <                               | Пользовательское со | Отмена Рассчитать                                 | Каско «Справедливая цена»      |
| Поиск                           | 🚣 🗄 🔒               | 🧿 🚖 💽 🔌 💶                                         | ∧ ∰  рус 14:57<br>23.07.2024 ↓ |

Рис. 3.1.7. Система формирует стоимость ТС и граничные параметры

| 🗢 🌀 Электронное каско «Единая ц                         | < +                 |                                                   | - 0 ×                            |
|---------------------------------------------------------|---------------------|---------------------------------------------------|----------------------------------|
| $\leftrightarrow$ $\rightarrow$ C $\sim$ demo.casco24.c | om/#/calculation    |                                                   | 🗪 🔤 🛧 🖸 🛛 Приостановлена         |
| Личный кабинет                                          | =                   | Год производства модели ТС                        | Выход                            |
|                                                         |                     | 2024 ~                                            |                                  |
| 🔛 Котировки                                             | Котировки           | Модель ТС                                         |                                  |
| 📰 Котировки парка                                       |                     | TUGELLA 2024 V                                    |                                  |
| 🕒 Полисы                                                |                     | Процент КВ                                        | Создать расчет Экспортировать    |
|                                                         |                     | 20.0 %                                            |                                  |
| 🖹 Полисы парка                                          | Название            | Стоимость ТС                                      | ∿ Комиссия агента ∿ Дата ↑↓      |
|                                                         |                     | 1882500                                           |                                  |
|                                                         | No items found      | Я прочел декларацию                               |                                  |
|                                                         |                     | SAP                                               | Items per page: 10 🗸             |
|                                                         |                     | 🕑 Выкуп франшизы по риску «ДТП»                   |                                  |
|                                                         |                     | Стоимость ТС должа быть от 500 000 и до 3 265 000 |                                  |
|                                                         |                     |                                                   |                                  |
|                                                         |                     | Отмена Рассчитать                                 |                                  |
| <                                                       | Пользовательское со | плашение                                          | Каско «Справедливая цена»        |
| Поиск                                                   | 🚣 🗄 🐂               | 💿 🚖 💽 🥥 🖬                                         | ~ ♥ IIII PYC 14:59<br>23.07.2024 |

Рис. 3.1.8. Клиент принимает условия страхования

| 👻 🕲 Электронное каско «Единая ц 💙 | × +                               |                   |                             |                                | - @ ×                                       |
|-----------------------------------|-----------------------------------|-------------------|-----------------------------|--------------------------------|---------------------------------------------|
| ← → C 😁 demo.casco24.c            | com/#/calculation                 |                   |                             |                                | 🚱 🔯 🖈 🖸  Приостановлена                     |
| Личный кабинет                    | ≡                                 |                   | ,                           | Agent                          | Выход                                       |
| 📰 Котировки                       | Kazupaniu                         |                   |                             |                                |                                             |
| 📰 Котировки парка                 | котировки                         |                   |                             |                                |                                             |
| 🖹 Полисы                          |                                   |                   |                             |                                | создать расчет — Экспортировать             |
| 🖹 Полисы парка                    | Название ↑↓ Машина                | К<br>1 Регион 1 9 | КВ, Стоимость<br>% полиса 🛝 | Комиссия<br>∕агента ी↓ Дата ी↓ |                                             |
|                                   |                                   |                   |                             |                                |                                             |
|                                   | Расчет 1 GEELY<br>TUGELLA<br>2024 | г. Москва 2<br>9  | 20.0 47625<br>%             | 9525.0 ₽ 2024-07-2             | <sup>3</sup> Изменить Удалить Создать полис |
|                                   |                                   |                   |                             |                                | Items per page: 10 v                        |
|                                   |                                   |                   |                             |                                |                                             |
| <                                 | Пользовательское соглашен         | <u>ie</u>         |                             |                                | Каско «Справедливая цена»                   |
| Поиск                             | 📥 # 📮 📀                           | 🖻 💽 🔍             |                             |                                | ∧ 🖫 📰 рус 14:59 🖓                           |

Рис. 3.1.8. Список котировок агента

В результате системой сформирован расчет, он виден в списке расчетов на рабочем столе пользователя. Расчет доступен только конкретному пользователю – агенту и администратору.

| • @      | 🕽 Электронное каско «Единая ц 🛛 🗙 | +                |                          |           |           |                       |                       |            |          |              | - 0              | ×  |
|----------|-----------------------------------|------------------|--------------------------|-----------|-----------|-----------------------|-----------------------|------------|----------|--------------|------------------|----|
| ← -      | C C demo.casco24.cor              | m/#/calculation  |                          |           |           |                       |                       |            | ∞ 🕸 🖈    | D   💿        | Приостановлена   | :  |
|          | Личный кабинет                    | =                |                          |           |           | Ag                    | gent                  |            |          |              | Выхс             | од |
| ::       | Котировки                         | Котировки        |                          |           |           |                       |                       |            |          |              |                  |    |
| *=<br>*= | Котировки парка                   |                  |                          |           |           |                       |                       |            | _        | _            |                  |    |
|          | Полисы                            |                  |                          |           |           |                       |                       |            | Создать  | расчет Эн    | спортировать     |    |
|          | Полисы парка                      | Название ↑↓      | Машина ↑↓                | Регион 🛝  | КВ,<br>%  | Стоимость<br>полиса 🗘 | Комиссия<br>агента ↑↓ | Дата 🗘     |          |              |                  |    |
|          |                                   |                  |                          |           |           |                       |                       |            |          |              |                  |    |
|          |                                   | Расчет 1         | GEELY<br>TUGELLA<br>2024 | г. Москва | 20.0<br>% | 47625                 | 9525.0₽               | 2024-07-23 | Изменить | Удалить      | Создать<br>полис |    |
|          |                                   |                  |                          |           |           |                       |                       |            |          | ltems per pa | age: 10 ~        |    |
|          |                                   |                  |                          |           |           |                       |                       |            |          |              |                  |    |
|          |                                   |                  |                          |           |           |                       |                       |            |          |              |                  |    |
|          | <                                 | Пользовательское | соглашение               |           |           |                       |                       |            |          | Каско «Спра  | ведливая цена    | 3» |
|          | Р Поиск                           | 🚲 🖬 🚦            | 0                        | 0         | W         |                       |                       |            |          | ^ 틷 📖        | РУС 23.07.2024   |    |

Рис. 3.1.8. Изменение параметров расчета

Расчет может быть изменен агентом, для этого следует нажать кнопку «Изменить». Например, в процессе переговоров с клиентом для снижения стоимости страхования по просьбе клиента, агент может уменьшить свое комиссионное вознаграждение и сделать предложение более привлекательным.

| 👻 🔘 Электронное каско «Единая ц | × +                |                        |          |                   | - 0 ×              |
|---------------------------------|--------------------|------------------------|----------|-------------------|--------------------|
| ← → C to demo.casco24           | .com/#/calculation |                        |          | ©≂ 🔤 🛧 🖸          | а Приостановлена   |
| Личный кабинет                  | =                  |                        |          |                   | Выход              |
| 📰 Котировки                     |                    | Редактирование расчета | X        |                   |                    |
| 📰 Котировки парка               | Котировки          | Введите название       |          |                   |                    |
| —                               |                    | Расчет 1               |          | Создать расчет    | Экспортировать     |
|                                 |                    | Регион                 |          |                   |                    |
| 🖹 Полисы парка                  | Название ↑↓ Г      | г. Москва              | ∽ Дата   |                   |                    |
|                                 |                    | Марка ТС               |          |                   |                    |
|                                 | Расчет 1 (         | GEELY                  | × 2024-0 | 7-23 Изменить Уда | лить Создать       |
|                                 |                    | Модель ТС              |          |                   | полис              |
|                                 |                    | TUGELLA 2024           | ~        |                   |                    |
|                                 |                    | Процент КВ             |          | ltems p           | ber page: 10 🗸     |
|                                 |                    | 20.0 %                 | ~        |                   |                    |
|                                 |                    | Стоимость ТС           |          |                   |                    |
|                                 |                    | 1882500                |          |                   |                    |
| <                               | Пользовательское с | GAP                    |          | Каско «           | Справедливая цена» |
| Поиск                           | 🚣 H 🐂              | 0 🚖 💽 🥥 🛍              |          | ~ 沪               | рус 15:01 Д        |

Рис. 3.1.9. Редактирование расчета

| 👻 🕲 Электронное каско «Единая ц | × +                 |                                              | – 6 ×                                        |
|---------------------------------|---------------------|----------------------------------------------|----------------------------------------------|
| ← → C to demo.casco24.c         | om/#/calculation    |                                              | 😎 🍇 🖈 🖸 🛛 Приостановлена 🗄                   |
| Личный кабинет                  | ≡                   | г. москва                                    | Выход                                        |
| 📰 Котировки                     |                     | GEELY ~                                      |                                              |
| 📰 Котировки парка               | Котировки           | Модель TC<br>TUGELLA 2024                    | Создать расчет Экспортировать                |
| 🖹 Полисы                        |                     | Процент КВ                                   |                                              |
| 🖹 Полисы парка                  | Название 🗘 🛚 🗌      | 10.0 % ··································    | Дата 🔍                                       |
|                                 | Расчет 1 G          | 1882500                                      | 2024-07-23 Изменить Удалить Создать<br>полис |
|                                 |                     | 🕑 Выкуп франшизы по риску «ДТП»              | Items per page: 10 v                         |
|                                 |                     | Новая стоимость полиса: <b>42332.91</b> руб. |                                              |
|                                 |                     | Отмена Рассчитать                            |                                              |
| <                               | Пользовательское со | глашение                                     | Каско «Справедливая цена»                    |
| Поиск                           | 🚣 🗄 🔒               | 💿 🚘 💽 🥥 💶                                    | ∧ 🖫 📟 рус 15:02 🖓                            |

Рис. 3.1.10. Пересчет стоимости при уменьшении процента КВ с 20% до 10%

| <ul> <li>© Электронное каско «Единая ца Х</li> </ul> | +                       |                                 |                           |                                 | - 0 ×                                       |
|------------------------------------------------------|-------------------------|---------------------------------|---------------------------|---------------------------------|---------------------------------------------|
| ← → C 🔄 demo.casco24.co                              | om/#/calculation        |                                 |                           |                                 | 🚱 🔄 🛧 🖸 🛛 Приостановлена                    |
| Личный кабинет                                       | ≡                       |                                 |                           | Agent                           | Выход                                       |
| 📰 Котировки                                          | Katupaniu               |                                 |                           |                                 |                                             |
| 📰 Котировки парка                                    | Котировки               |                                 |                           |                                 | Создать расчет Экспортировать               |
| 🖹 Полисы                                             |                         |                                 |                           |                                 |                                             |
| 🖹 Полисы парка                                       | Название 🗘 Ма           | ашина ↑↓ Регион ↑↓              | КВ, Стоимость<br>% полиса | Комиссия<br>↑↓ агента ↑↓ Дата ↑ |                                             |
|                                                      |                         |                                 |                           |                                 |                                             |
|                                                      | Расчет 1 GE<br>TU<br>20 | EELY г. Москва<br>JGELLA<br>)24 | 10.0 42332.91<br>%        | 4232.9 ₽ 2024-07-2              | <sup>3</sup> Изменить Удалить Создать полис |
|                                                      | Расчет 2 GE<br>TU<br>20 | EELY г. Москва<br>JGELLA<br>)24 | 20.0 47625<br>%           | 9525.0 ₽ 2024-07-2              | <sup>3</sup> Изменить Удалить Создать полис |
|                                                      |                         |                                 |                           |                                 | Items per page: 10 🗸                        |
|                                                      |                         |                                 |                           |                                 |                                             |
| <                                                    | Пользовательское сог    | лашение                         |                           |                                 | Каско «Справедливая цена»                   |
| Поиск                                                | 📥 🖬 📒                   | <b>O</b> 🖻 <b>O</b> 🥥           | W                         |                                 | ∧ 및 III PYC 15:04 ↓<br>23.07.2024 ↓         |

Рис. 3.1.11. Удаление расчета

Расчет может быть удален пользователем – агентом если договор страхования не заключен, чтобы не загромождать рабочий стол пользователя.

#### 3.2 Создание полиса

В результате котировки, при подтверждении согласия клиента, агент переходит к основной функции своей деятельности – оформлении страхового полиса. Для этого следует нажать кнопку «Создать полис».

| <b>~</b> | 🕲 Электронное каско «Единая ц 🛛 🗙 | +                |                          |           |           |                       |                       |            |          |                | - 0 ×               |
|----------|-----------------------------------|------------------|--------------------------|-----------|-----------|-----------------------|-----------------------|------------|----------|----------------|---------------------|
| ÷        | → C C demo.casco24.com            | m/#/calculation  |                          |           |           |                       |                       |            | © • 🔤 ☆  | 🖸   📵 При      | остановлена         |
|          | Личный кабинет                    | =                |                          |           |           | Ag                    | gent                  |            |          |                | Выход               |
| Ħ        | Котировки                         | Котировки        |                          |           |           |                       |                       |            |          |                |                     |
|          | Котировки парка                   | Которовки        |                          |           |           |                       |                       |            |          |                |                     |
| ß        | Полисы                            |                  |                          |           |           |                       |                       |            | Создать  | расчет Эксп    | ортировать          |
| Ê        | Полисы парка                      | Название 🛝       | Машина 🗅                 | Регион 🗘  | КВ,<br>%  | Стоимость<br>полиса 1 | Комиссия<br>агента ↑↓ | Дата 🗅     |          |                |                     |
|          |                                   |                  |                          |           |           |                       |                       |            |          |                |                     |
|          |                                   | Pacvet 1         | GEELY<br>TUGELLA<br>2024 | г. Москва | 10.0<br>% | 42332.91              | 4232.9₽               | 2024-07-23 | Изменить | Удалить        | Создать<br>полис    |
|          |                                   |                  |                          |           |           |                       |                       |            |          | ltems per page | : 10 ~              |
|          |                                   |                  |                          |           |           |                       |                       |            |          |                |                     |
|          |                                   |                  |                          |           |           |                       |                       |            |          |                |                     |
|          | <                                 | Пользовательское | соглашение               |           |           |                       |                       |            |          | Каско «Справе, | дливая цена»        |
|          | <i>Р</i> Поиск                    | 🚣 # 1            | . 0 .                    | 2 C 🧃     | W         |                       |                       |            |          | ∧ 및  рус       | 15:05<br>23.07.2024 |

Рис. 3.2.1. Рабочий стол пользователя

| 👻 🕲 Электронное каско «Единая ц. 🗲 | +                                    |                                  |                                     | - 0 ×                            |
|------------------------------------|--------------------------------------|----------------------------------|-------------------------------------|----------------------------------|
| ← → C 🔄 demo.casco24.cd            | pm/#/calculation                     |                                  |                                     | 🗪 🔤 🛧 🖸   📵 Приостановлена       |
| Личный кабинет                     | ≡                                    |                                  | Agent                               | Выход                            |
| 📰 Котировки                        | Котировки                            |                                  |                                     |                                  |
| 📰 Котировки парка                  | Котировки                            |                                  |                                     |                                  |
| 🖹 Полисы                           |                                      |                                  |                                     | Создать расчет Экспортировать    |
| 🖹 Полисы парка                     | Название ↑↓ Машина ↑↓ Ре             | КВ, Стоимос<br>егион ↑↓ % полиса | ть Комиссия<br>↑↓ агента ↑↓ Дата ↑↓ |                                  |
|                                    |                                      |                                  |                                     |                                  |
|                                    | Pacчет 1 GEELY r.<br>TUGELLA<br>2024 | Москва 10.0 42332.91<br>%        | 4232.9 ₽ 2024-07-2                  | 3 Изменить Удалить Создать полис |
|                                    |                                      |                                  |                                     | Items per page: 10 v             |
|                                    |                                      |                                  |                                     |                                  |
| <                                  | Пользовательское соглашение          |                                  |                                     | Каско «Справедливая цена»        |
| Поиск                              | 📥 # 🔒 🧿 畣                            | € 🥥 🖬                            |                                     | ∧ 🖫 📰 рус 15:05 💭                |

Рис. 3.2.2. Выбирается расчет и нажимается кнопка «Создать полис»

Появляется окно ввода данных для договора страхования – полиса. Основные поля предзаполнены на основе сведений, введенных в расчет котировки.

| 👻 🔘 Элек | тронное каско «Единая ц.   ×     +                                                      | - 0 ×                       |
|----------|-----------------------------------------------------------------------------------------|-----------------------------|
| ← → C    | 25 demo.casco24.com/#/calculation                                                       | 🛛 🖏 📩 🚺 🧿 Приостановлена 🗄  |
| Личі     | Новый полис                                                                             | Выход                       |
| Коти     | Предварительная стоимость полиса <b>42332.91</b><br>ТС Страхователь Выгодоприобретатель | ртировать                   |
| 🖹 Поли   | Регион<br>г. Москва                                                                     | · · · ·                     |
|          | Марка TC<br>GEELY У                                                                     | Модель TC<br>TUGELLA 2024   |
|          | Процент КВ 10.0 %                                                                       | толис<br>~ ) [10 ~ ]        |
|          | Стоимость ТС<br>1882500 Р                                                               | Пробег TC Введите пробег TC |
|          | ПТС номер / Электронный ПТС<br>Введите ПТС номер ТС                                     | птс<br>23/ливая цена»       |
| н Рп     | Биск 💦 🗄 📜 🧿 🖻 🙋 🚽 💆                                                                    | Лэтэ вылания СТС<br>^ ঢ়ৄ   |

Рис. 3.2.3. Окно ввода данных нового полиса

| 👻 🕲 Электр                        | оонное каско «Единая щ × +                | - o x                           |
|-----------------------------------|-------------------------------------------|---------------------------------|
| $\leftrightarrow$ $\rightarrow$ C | 2. demo.casco24.com/#/calculation         | 😎 🖏 🛧 🖸   💿 Приостановлена 🗄    |
| Личн                              | Новый полис                               | Х Выход                         |
| 🔚 Котир                           | Предварительная стоимость полиса 42332.91 |                                 |
| 📰 Котир                           | IC Страхователь Выгодоприобретатель       |                                 |
| 🖹 Полис                           | Регион                                    | ртировать                       |
|                                   | г. Москва                                 | · ·                             |
| 🖃 Полис                           | Марка ТС                                  | Модель ТС                       |
|                                   | GEELY ~                                   | TUGELLA 2024 V                  |
|                                   | Процент КВ                                | Создать                         |
|                                   | 10.0 %                                    | ~ полис                         |
|                                   | Стоимость ТС                              | Пробег ТС                       |
|                                   | 1882500 P                                 | 2000                            |
|                                   | ПТС номер / Электронный ПТС               | птс                             |
|                                   | 14:                                       | 23/                             |
|                                   | СТС номер                                 | Дата выдачи СТС                 |
|                                   | 1414                                      | 23/07/24 лиБая цена»            |
| H $\mathcal{P}$ No                | иск 🛛 🔬 🛱 📜 🚺 💼 🚺 🚺                       | ∧ 🖫 📰 PyC 15:13<br>23.07.2024 🖓 |

Рис. 3.2.4. Сведения по транспортному средству введены

Следующим шагом является переход на вкладку «Страхователь» и ввод сведений по владельцу ТС. В примере вводятся вымышленные персональные данные и контакты страхователя.

| <ul> <li>© Электро</li> </ul>         | онное каско «Единая ца 🗙 🕂                                                           |                        |                       |                            | - 0               | ı ×   |
|---------------------------------------|--------------------------------------------------------------------------------------|------------------------|-----------------------|----------------------------|-------------------|-------|
| ← → C                                 | e demo.casco24.com/#/calculation                                                     |                        |                       | ©= 🔤 🕁                     | 🗈 🛛 Приостановлен | 10    |
| Личн                                  | Новый полис                                                                          |                        |                       |                            | ×                 | ыход  |
| <ul><li>Котир</li><li>Полис</li></ul> | Предварительная стоимость полиса <b>42332.91</b> ТС Страхователь Выгодоприобретатели | b                      |                       |                            | ртирова           | ать   |
| 🖹 Полис                               | Физическое лицо<br>Фамилия страхователя                                              | Отчество страхователя  | ~                     |                            |                   |       |
|                                       | Иванов                                                                               | Иван                   |                       | Иванович                   | Создат            | Ъ     |
|                                       | Серия паспорта страхователя                                                          |                        | Номер паспорта страхо | вателя                     | полис             | :     |
|                                       | Кем был выдан паспорт страхователя<br>МВД Москва                                     |                        | Дата выдачи паспорта  |                            | 10                | ~     |
|                                       | Телефон страхователя                                                                 | Электронная почта стра | хователя              | Дата рождения страхователя |                   |       |
|                                       | +79171111111<br>Адрес регистрации страхователя                                       | name@mail.ru           |                       | 23/07/99                   | ливая н           | lена» |
| 📕 🔎 Пои                               | иск 🔔 🛱 📜 🧿                                                                          | 숱 💽 🥥 🚺                |                       |                            | ∧ 및               | 24 ↓  |

Рис. 3.2.5. Сведения по страхователю введены

| •          | © Элек | стронное каско «Единая це 🗙 🕂            |                        |                             |                                       | - 0 ×           |  |  |  |  |
|------------|--------|------------------------------------------|------------------------|-----------------------------|---------------------------------------|-----------------|--|--|--|--|
| ÷          | → C    | demo.casco24.com/#/calculation           |                        |                             | ∞ 🕸 ☆ 🖸 🏮                             | Приостановлена  |  |  |  |  |
|            |        | Н Физическое лицо                        |                        |                             | · · · · · · · · · · · · · · · · · · · | · Выход         |  |  |  |  |
| <b>*</b> = |        | Фамилия страхователя                     | Имя страхователя       |                             | Отчество страхователя                 |                 |  |  |  |  |
| (F-1)      |        | Иванов                                   | Иван                   |                             | Иванович                              |                 |  |  |  |  |
| ×=         |        | Р<br>Серия паспорта страхователя         |                        | Номер паспорта страхователя |                                       |                 |  |  |  |  |
| Ē          |        | 11 11                                    |                        | 222222                      |                                       |                 |  |  |  |  |
| ß          |        | И Кем был выдан паспорт страхователя     |                        | Дата выдачи паспорта        |                                       |                 |  |  |  |  |
|            |        | МВД Москва                               |                        | 23/07/23                    |                                       |                 |  |  |  |  |
|            |        | Телефон страхователя                     | Электронная почта стра | ахователя                   | Дата рождения страхователя            | Создать         |  |  |  |  |
|            |        | +7917111111                              | name@mail.ru           |                             | 23/07/99                              | полис           |  |  |  |  |
|            |        | Адрес регистрации страхователя           |                        |                             |                                       | 10 ~            |  |  |  |  |
|            |        | РФ, г.Москва, адрес                      |                        |                             |                                       |                 |  |  |  |  |
|            |        | Страхователь является выгодоприобретател | ем                     |                             |                                       |                 |  |  |  |  |
|            |        |                                          |                        |                             |                                       |                 |  |  |  |  |
|            |        |                                          |                        |                             | Отмена Создать поли                   |                 |  |  |  |  |
|            |        | Пользовательское соглаше                 | ние                    |                             | Каско «Спр                            | аведливая цена» |  |  |  |  |
|            | РГ     | Іоиск 🛛 📥 🛱 📮 🧿                          | 🖻 💽 🥥 💵                |                             | ~ 탄 📟                                 | рус 15:17 Д     |  |  |  |  |

Рис. 3.2.6. Указание выгодоприобретателя

В нашем примере Страхователь также является выгодоприобретателем. В специальном поле ставится галочка. Нажимается кнопка «Создать полис».

| ~ | 🕲 Электронное каско «Единая ца 🗙 | +                     |                    |                         |                               |                 |                                   |                                 |                    |                            |            |    |       |            | - 0                    | ×    |
|---|----------------------------------|-----------------------|--------------------|-------------------------|-------------------------------|-----------------|-----------------------------------|---------------------------------|--------------------|----------------------------|------------|----|-------|------------|------------------------|------|
| ÷ | → C                              | m/#/policy            |                    |                         |                               |                 |                                   |                                 |                    |                            | <u>S</u> r | ☆  | Û     | <b>0</b> П | риостановлен           | a :  |
|   | Личный кабинет                   | ≡                     |                    |                         |                               |                 |                                   | Agent                           |                    |                            |            |    |       |            | Вь                     | іход |
|   | Котировки                        | Полисы                |                    |                         |                               |                 |                                   |                                 |                    |                            |            |    |       |            |                        |      |
| 1 | Котировки парка                  |                       |                    |                         |                               |                 |                                   |                                 |                    |                            |            |    |       | Экс        | портирова              | ть   |
|   | Полисы                           | Номер                 |                    |                         |                               |                 |                                   | Ссылка                          |                    |                            |            |    |       |            |                        |      |
|   | Полисы парка                     | полиса                | Регион<br>†↓<br>г. | <b>КВ,</b><br>%<br>10.0 | Стоимость<br>₽ ी↓<br>42332.91 | Abto 1          | Страхователь<br>↑↓<br>Иванов Иван | на<br>оплату<br><u>Оплатить</u> | Статус<br>↑↓<br>Не | <b>Дата</b><br>↑↓<br>2024- | Просмотре  | ть | Изме  | нить       | Отменит                | ь    |
|   |                                  | 077-<br>000084-<br>24 | Москва             | %                       |                               | TUGELLA<br>2024 | Иванович                          |                                 | оплачен            | 07-23                      |            |    | Items | per pag    | ge: 10                 | ~    |
|   |                                  |                       |                    |                         |                               |                 |                                   |                                 |                    |                            |            |    |       |            |                        |      |
|   | <                                | Пользовател           | њское сог          | лашен                   | не                            |                 |                                   |                                 |                    |                            |            |    | Каско | «Справ     | едливая це             | ена» |
|   | Р Поиск                          | <u> </u>              | i 🔒                | 0                       |                               | 🥥 🛯             |                                   |                                 |                    |                            |            |    | ~ 門   | р 📰 Р      | YC 15:21<br>23.07.2024 | , 🖵  |

Рис. 3.2.7. Полис отражается на рабочем столе пользователя

Непосредственно сам страховой полис возможно просмотреть, для этого следует нажать «Просмотреть». Полис отображается на экране в формате файла в .pdf с уникальным именем файла.

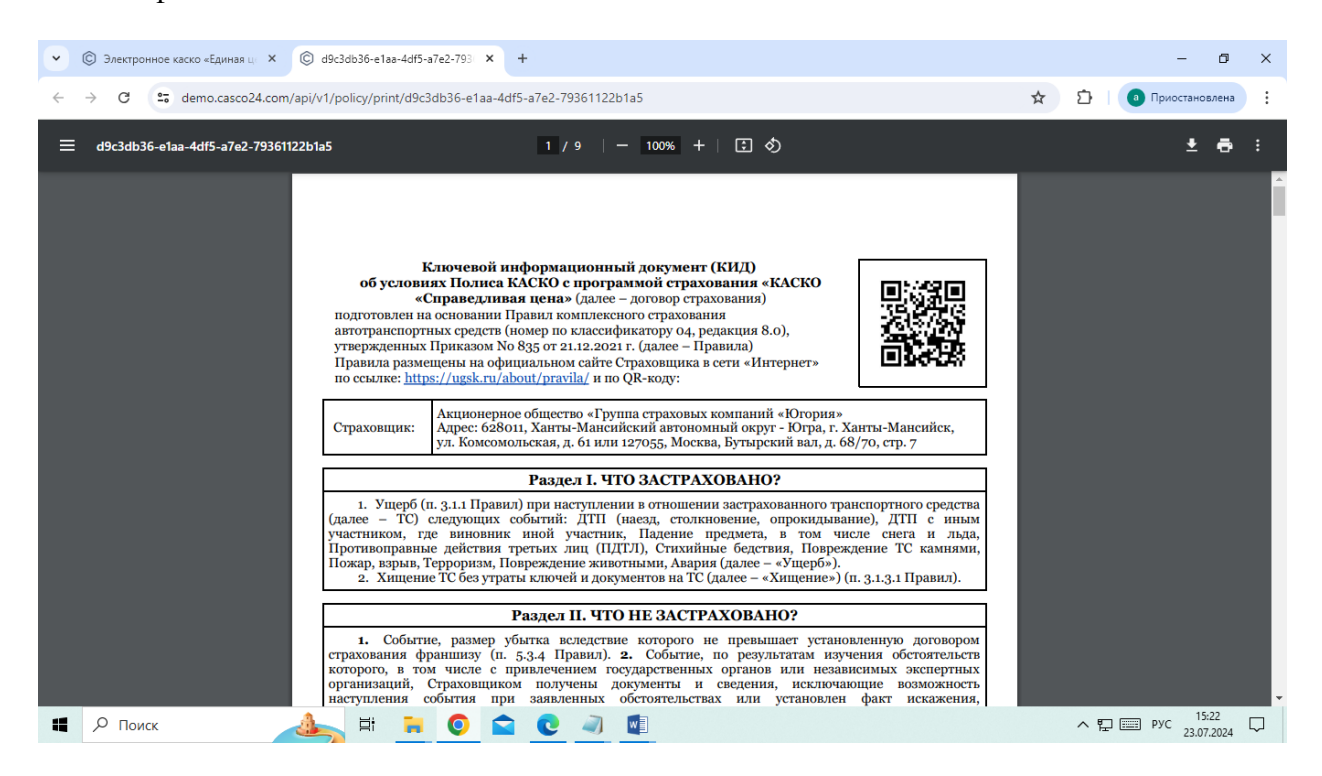

Рис. 3.2.8. Ключевой информационный документ (КИД) (стр. 1)

| <ul> <li>Электронное каско «Единая ц) ×</li> <li>d9c3db36-e1aa-4df5-a7e2-793</li> </ul>                                                                                                    | × +                                                                                                    |                                                                                                    | - 0 ×                  |
|----------------------------------------------------------------------------------------------------|----------------------------------------------------------------------------------------------------|----------------------------------------------------------------------------------------------------|------------------------|
| $\leftrightarrow$ $\rightarrow$ C (25 demo.casco24.com/api/v1/policy/print/d9c3db36-e                                                                                                    | aa-4df5-a7e2-79361122b1a5                                                                                                    |                                                                                                    | 🖈 🖸 🛛 Приостановлена 🗄 |
| ≡ d9c3db36-e1aa-4df5-a7e2-79361122b1a5                                                                                                    | 4 / 9   - 100% +   🕃                                                                                                    | ల                                                                                                    | ± ē :                  |
| Состояния и председника и председника и пре | СТРАХОВОЙ ПОЛИС<br>(изложен на пяти листах)<br>па страховых компаний<br>11 от 26.08.2019 г., г.<br>льская, д. 61, тел.8-800-100-82-<br>общество «Группа страховых компаний «Когория». (о<br>ист. 4. вокольская, дом 61, тел.,<br>ист. 4. вокольская, дом 61, тел.,<br>и и и и и и и и и и и и и и и и и и и | 888-077-000084-34 от 2024 г.<br>Валота полиса: рубль РФ<br>валота полиса: рубль РФ<br>лицензии СЛ № 3211 от 26.08.2019 г., СИ<br>8400-100-200, (далее - Страховщий, а<br>8400-100-200, (далее - Страховщий, а<br>8400-100-200, (далее - Страховщий, а<br>8400-100-200, (далее). Страховщий, а<br>8400-100-200, (далее). Страховщий, а<br>8 |                        |
| Срок /<br>1. Страхователь<br>2. Выгодоприобретатель<br>3. Лица, допущенные к упу<br>4. Застрахованное транспо<br>4.1. Марха, модель 3ТС<br>4.2. VIN или номер шасси<br>4.4.1 Свидетельство о реги                                                                                                    |                                                                                                    |                                                                                                    |                        |
| 📲 🔎 Поиск 🛛 📥 🛱 📜 🧿                                                                                                    | 🖻 💽 🥥 💶                                                                                                    |                                                                                                    | ∧ 🖫 📰 рус 15:23 💭      |

Рис. 3.2.9. Страховой полис (стр. 1)

Страховой полис проверяется агентом и если обнаружены сведения внесенные некорректно информацию можно исправить, для этого следует нажать кнопку «Изменить» и далее повторить предыдущую последовательность действий.

| •                       | © Электр        | онное каско «Единая ц. <b>Х     +</b> |                               |            | - 0                 | ×   |
|-------------------------|-----------------|---------------------------------------|-------------------------------|------------|---------------------|-----|
| ÷                       | $\rightarrow$ C | 25 demo.casco24.com/#/policy          | <b>E</b> 2 ☆                  | 🗅   💿 Прио | тановлена           | :   |
|                         | Личн            | Полис 888-077-000084-24               |                               | ×          | Выхо,               | Д   |
| + I I<br>+ I I<br>+ I I | Котир<br>Котир  | ТС Страхователь Выгодоприобретатель   |                               |            |                     |     |
| Ê                       | Полис           | Регион<br>г. Москва                   |                               | ~          | отировать           | l   |
| B                       | Полис           | Марка ТС                              | Модель Транспортного средства |            |                     |     |
|                         |                 | GEELY ~                               | TUGELLA 2024                  | ~          |                     |     |
|                         |                 | Процент КВ<br>10.0 %                  |                               | ~          | тменить             |     |
|                         |                 | Стоимость авто                        | Пробег авто                   |            |                     |     |
|                         |                 | 1882500                               | 2000                          |            | 10 ~                |     |
|                         |                 | ПТС номер / Электронный ПТС           | Дата выдачи ПТС               |            |                     |     |
|                         |                 | 1458                                  | 23/07/24                      |            |                     |     |
|                         |                 | СТС номер                             | Дата выдачи СТС               | ,          | ивая цена           | » 🗸 |
|                         | РПо             | иск 🔒 🛱 🔒 📀 🖻 🖉 🥥 🕼                   | 23/07/24                      | ^ Гр 📰 рус | 15:23<br>23.07.2024 |     |

Рис. 3.2.10. Рабочий стол пользователя, редактирование.

После окончательной проверки страхового полиса, процесс оформления завершается. Далее нажимается кнопка «Оплатить» и производится автоматический переход в раздел оплаты на сайт страховой компании. Таким образом, на этом работа агента в ПО заканчивается, далее все необходимые для оплаты действия страхователь производит

в программном обеспечении страховщика. Стоимость страхового полиса оплачивается клиентом безналичным платежом с банковской карты. По факту оплаты полис доставляется страхователю по электронной почте, также страхователь может получить бумажную копию в любом офисе страховой компании, обратившись лично.

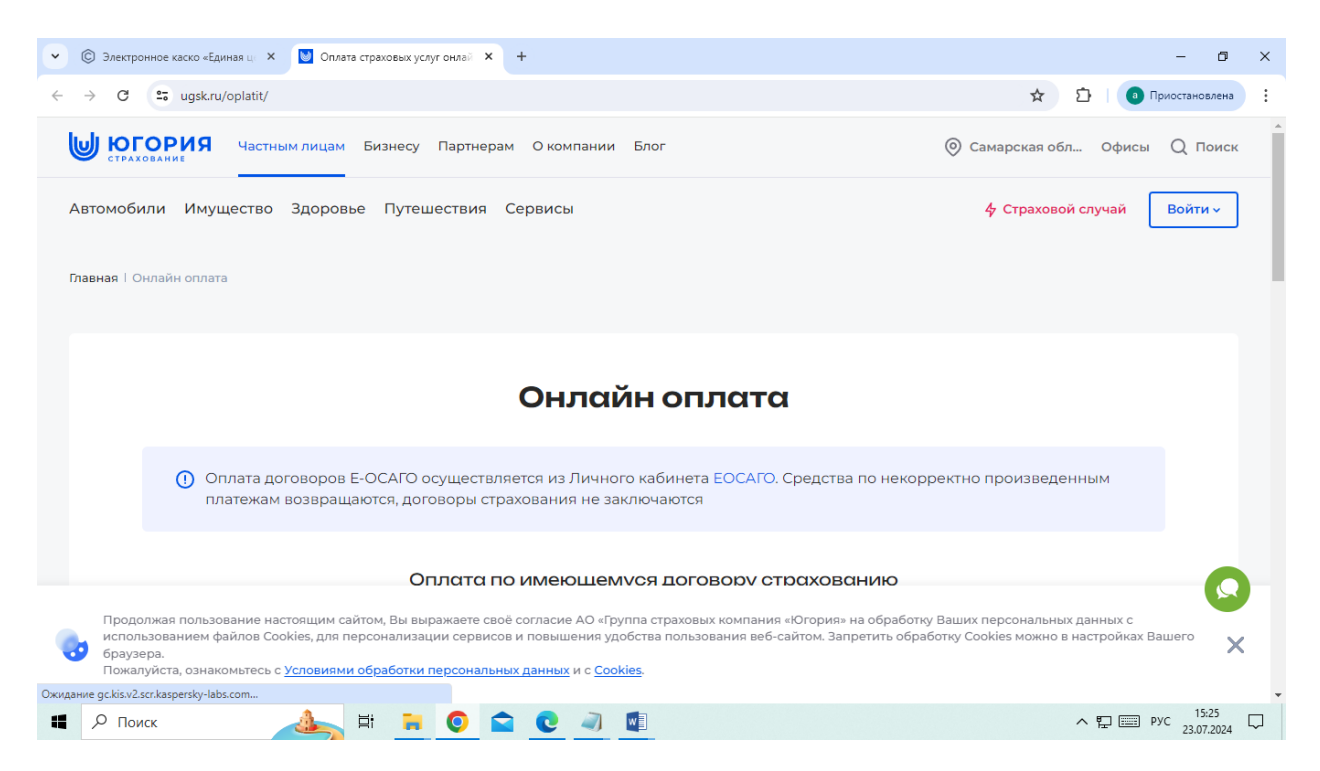

Рис. 3.2.11. Окно функционала оплаты страховой компании – АО «ГСК «Югория»

#### 3.3 Сортировка информации и быстрый поиск полиса по реквизитам

Для удобства работы пользователя агента существует функция сортировки полисов и быстрый поиск по определенному полю. На Рис. 3.3.1 Рабочий стол пользователя приводится пример списка из двух полисов. При введении «888-077-000085-24» в окошко «Номер полиса» полис с указанным номером выделяется его можно, например просмотреть в формате файла .pdf или редактировать. Нажимая на «стрелочки» под названиями полей возможно проводить сортировку информации по убыванию и возрастанию. Кнопка отменить в демо-версии не функционирует.

| • | © Электронное каско «Единая ц 🗙 | +                             |              |           |                   |                              |                         |                        |               |                   |                    |       |          | - 0                     | ×      |
|---|---------------------------------|-------------------------------|--------------|-----------|-------------------|------------------------------|-------------------------|------------------------|---------------|-------------------|--------------------|-------|----------|-------------------------|--------|
| ÷ | → C                             | n/#/policy                    |              |           |                   |                              |                         |                        |               |                   | 🔤 🏠                | Ď     |          | Триостановлена          | :      |
|   | Личный кабинет                  | ≡                             |              |           |                   |                              | ,                       | Agent                  |               |                   |                    |       |          | Выход                   | *      |
|   | Котировки                       | Полисы                        |              |           |                   |                              |                         |                        |               |                   |                    |       |          |                         |        |
|   | котировки парка<br>Полисы       |                               |              |           |                   |                              |                         |                        |               |                   |                    |       | Эксп     | ортировать              |        |
|   | Полисы парка                    | Номер<br>полиса               | Регион<br>↑↓ | КВ,<br>%  | Стоимость<br>Р 14 | Авто 1                       | Страхователь<br>↑↓      | Ссылка<br>на<br>оплату | Статус<br>↑↓  | <b>Дата</b><br>↑↓ |                    |       |          |                         |        |
|   |                                 | 888-<br>077-<br>000084-<br>24 | г.<br>Москва | 10.0<br>% | 42332.91          | GEELY<br>TUGELLA<br>2024     | Иванов Иван<br>Иванович | <u>Оплатить</u>        | Не<br>оплачен | 2024-<br>07-23    | <u>Просмотреть</u> | Изм   | енить    | Отменить                |        |
|   |                                 | 888-<br>077-<br>000085-<br>24 | г.<br>Москва | 15.0<br>% | 27059.5           | BA3 2190<br>(GRANTA)<br>2023 | Петров Петр<br>Петрович | <u>Оплатить</u>        | Не<br>оплачен | 2024-<br>07-23    | <u>Просмотреть</u> | Изм   | иенить   | Отменить                |        |
|   | <                               |                               |              |           |                   |                              |                         |                        |               |                   |                    | Items | per page | : 10 ~                  | _      |
|   | Р Поиск                         | <u>a</u> =                    | H 📻          | 0         |                   | 2                            |                         |                        |               |                   |                    | ^     |          | PVC 15:39<br>23.07.2024 | $\Box$ |

Рис. 3.3.1 Рабочий стол пользователя

| ~ @ | 🕽 Электронное каско «Единая ц 🛛 🗙 | +                             |               |           |                   |                              |                         |                        |               |                                      |                    |          | -                | ٥               | × |
|-----|-----------------------------------|-------------------------------|---------------|-----------|-------------------|------------------------------|-------------------------|------------------------|---------------|--------------------------------------|--------------------|----------|------------------|-----------------|---|
| ÷ - | C C demo.casco24.com              | n/#/policy                    |               |           |                   |                              |                         |                        |               |                                      | \$ ☆               | Ð        | а Приостанов     | влена           | : |
|     | Личный кабинет                    | ≡                             |               |           |                   |                              |                         | Agent                  |               |                                      |                    |          |                  | Выход           |   |
| =   | Котировки                         | Полисы                        |               |           |                   |                              |                         |                        |               |                                      |                    |          |                  |                 |   |
| *=  | Котировки парка                   |                               |               |           |                   |                              |                         |                        |               |                                      |                    |          | Экспортир        | 0.00071         |   |
| ß   | Полисы                            |                               |               |           |                   |                              |                         |                        |               |                                      |                    |          | экспортир        |                 |   |
|     | Полисы парка                      | Номер<br>полиса<br>↑↓         | <b>Регион</b> | КВ,<br>%  | Стоимость<br>₽ ी↓ | Авто 🗘                       | Страхователь<br>↑↓      | Ссылка<br>на<br>оплату | Статус<br>↑   | <mark>Д</mark> ата<br>↑ <sub>↓</sub> |                    |          |                  |                 |   |
|     |                                   | )85-24                        |               |           |                   |                              |                         |                        |               |                                      |                    |          |                  |                 |   |
|     |                                   | 888-<br>077-<br>000085-<br>24 | г.<br>Москва  | 15.0<br>% | 27059.5           | BA3 2190<br>(GRANTA)<br>2023 | Петров Петр<br>Петрович | <u>Оплатить</u>        | Не<br>оплачен | 2024-<br>07-23                       | <u>Просмотреть</u> | Измени   | Отме             | енить           |   |
|     |                                   |                               |               |           |                   |                              |                         |                        |               |                                      |                    | Items pe | er page:         | 10 ~            |   |
|     |                                   |                               |               |           |                   |                              |                         |                        |               |                                      |                    |          |                  |                 |   |
|     | <                                 | Пользовател                   | ьское сог.    | лашен     | ие                |                              |                         |                        |               |                                      |                    | Каско «С | праведлива       | я цена»         |   |
|     | Р Поиск                           | <u>a</u> =                    | -             | 0         | <b>c</b>          | 🥥 🛛                          |                         |                        |               |                                      |                    | ^ ঢ় [   | РУС 15:<br>23.07 | :39<br>7.2024 5 | ב |
|     |                                   | D 0                           | <b>a a b</b>  |           | ~                 |                              |                         | 000                    |               | 000                                  |                    |          |                  |                 |   |

Рис. 3.3.2. Выбран полис с номером 888-077-000085-24

| •  | 🕲 Электронное каско «Единая ц 🛛 🗙 | +                             |                         |           |           |                              |                         |                 |               |                |                    |         |          | - 0                    | × |
|----|-----------------------------------|-------------------------------|-------------------------|-----------|-----------|------------------------------|-------------------------|-----------------|---------------|----------------|--------------------|---------|----------|------------------------|---|
| ÷  | → C S demo.casco24.com            | n/#/policy                    |                         |           |           |                              |                         |                 |               |                | Se 🕸               | Ď       | а п      | риостановлена          | : |
|    | Личный кабинет                    | ≡                             |                         |           |           |                              | Å                       | Agent           |               |                |                    |         |          | Выход                  | ^ |
|    | Котировки                         | Полисы                        |                         |           |           |                              |                         |                 |               |                |                    |         |          |                        |   |
| *= | Котировки парка                   |                               |                         |           |           |                              |                         |                 |               |                |                    |         | Экспо    | ртировать              |   |
| ß  | Полисы                            | Номер<br>полиса               | Регион                  | KB,       | Стоимость |                              | Страхователь            | Ссылка<br>на    | Статус        | Дата           |                    |         |          |                        |   |
| ß  | Полисы парка                      | $\uparrow_{\downarrow}$       | $\uparrow_{\downarrow}$ | %         | ₽ ↑↓      | Авто 🗅                       | ↑↓                      | оплату          | î↑↓           | î¢             |                    |         |          |                        |   |
|    | ·                                 |                               |                         |           |           |                              |                         |                 |               |                |                    |         |          |                        |   |
|    |                                   | 888-<br>077-<br>000084-<br>24 | г.<br>Москва            | 10.0<br>% | 42332.91  | GEELY<br>TUGELLA<br>2024     | Иванов Иван<br>Иванович | <u>Оплатить</u> | Не<br>оплачен | 2024-<br>07-23 | <u>Просмотреть</u> | Изм     | енить    | Отменить               |   |
|    |                                   | 888-<br>077-<br>000085-<br>24 | г.<br>Москва            | 15.0<br>% | 27059.5   | BA3 2190<br>(GRANTA)<br>2023 | Петров Петр<br>Петрович | <u>Оплатить</u> | Не<br>оплачен | 2024-<br>07-23 | <u>Просмотреть</u> | Изм     | енить    | Отменить               |   |
|    |                                   |                               |                         |           |           |                              |                         |                 |               |                |                    | Items p | er page: | 10 ~                   |   |
|    | <                                 | Пользовател                   | ьское сог               | лашен     | ие        |                              |                         |                 |               |                |                    | Каско « | Справед  | ливая цена»            | × |
|    | <i>Р</i> Поиск                    | <u>a</u> =                    | t 🐂                     | O         |           | 🥥 🛛                          |                         |                 |               |                |                    | ^ 1     | 2 📰 P    | УС 15:40<br>23.07.2024 |   |

Рис. 3.3.3 Рабочий стол пользователя

#### 3.4 Котировка парка

Агент может оформить страхование КАСКО парку TC, например парку лизинговой компании или юридическому лицу. Для этого вводятся данные не каждого конкретного TC, а сведения из файла, определенного формата, заранее подготовленного и переданного от юридического лица.

| • | 🕲 Электронное каско «Единая ца 🗙 | < +                                                                             | - 0 ×                |
|---|----------------------------------|---------------------------------------------------------------------------------|----------------------|
| ÷ | → C S demo.casco24.co            | om/#/park/calculation  🛱 🔂                                                      | Приостановлена       |
|   | Личный кабинет                   | ⊒ Agent                                                                         | Выход                |
| ŧ | Котировки                        | Котировки рарка                                                                 |                      |
| ÷ | Котировки парка                  | копроски порка                                                                  |                      |
|   | Полисы                           | Создать котировку парка                                                         | Экспортировать       |
|   | Полисы парка                     | Количество машин Стоимость полиса<br>Название 1 Дата<br>No items found<br>Items | 1↓<br>per page: 10 ∨ |
|   | <                                | Пользовательское соглашение Каско                                               | «Справедливая цена»  |
| - | Р Поиск                          | 🚲 🛱 🙀 🥥 🚖 💽 🥥 📲 🛛 🗠 A 🖫                                                         | J === рус 15:42 Д    |

Рис. 3.4.1. Рабочий стол пользователя. Котировки парка

Выбирается кнопка «Создать котировку парка», появляется окно «Новый расчет парка»

| 👻 🕲 Электронное каско «Единая ц | × +                                                 |                                          | - 6 ×                                  |  |  |  |  |  |  |  |
|---------------------------------|-----------------------------------------------------|------------------------------------------|----------------------------------------|--|--|--|--|--|--|--|
| ← → ♂ 😋 demo.casco24.c          | :om/#/park/calculation                              |                                          | 🔤 🛧 🖸   💿 Приостановлена 🗄             |  |  |  |  |  |  |  |
| Личный кабинет                  | ≡                                                   | Новый расчет парка Х                     | Выход                                  |  |  |  |  |  |  |  |
| 📰 Котировки                     | Котировки парка                                     | Введите наименование клиента-плательщика |                                        |  |  |  |  |  |  |  |
| 📰 Котировки парка               |                                                     | Наименование клиента-плательщика         | Созлать котировку парка Экспортировать |  |  |  |  |  |  |  |
| 🖹 Полисы                        |                                                     | Введите ИНН парка                        |                                        |  |  |  |  |  |  |  |
| 🖹 Полисы парка                  | Название                                            | ИНН                                      | . КВ, % ी↓ Дата ी↓                     |  |  |  |  |  |  |  |
|                                 |                                                     |                                          |                                        |  |  |  |  |  |  |  |
|                                 | No items found                                      |                                          |                                        |  |  |  |  |  |  |  |
|                                 |                                                     |                                          | Items per page: 10 🗸                   |  |  |  |  |  |  |  |
|                                 |                                                     |                                          |                                        |  |  |  |  |  |  |  |
|                                 |                                                     |                                          |                                        |  |  |  |  |  |  |  |
|                                 |                                                     |                                          |                                        |  |  |  |  |  |  |  |
|                                 |                                                     |                                          |                                        |  |  |  |  |  |  |  |
| <                               | Каско «Справедливая цена» Каско «Справедливая цена» |                                          |                                        |  |  |  |  |  |  |  |
| Поиск                           | 👍 🖬 🔒                                               | O 🚖 🖸 🔌 🕅                                | ∧ 🖫 📰 РУС 15:43 💭                      |  |  |  |  |  |  |  |

Рис. 3.4.2. Новый расчет парка

В окне «Новый расчет парка» вводятся необходимые сведения и подгружается файл, отмечаются галочками условия страхования и нажимается кнопка «Расчитать».

| 🗢 © Электронное каско «Единая ц                                                                                           | × +                                                     |                                                        |                           |            | - 0 ×                                  |  |  |  |  |  |
|----------------------------------------------------------------------------------------------------|---------------------------------------------------------|--------------------------------------------------------|---------------------------|------------|----------------------------------------|--|--|--|--|--|
| ← → C S demo.casco24.com/#/park/calculation In demo.casco24.com/#/park/calculation In demo.casco24.com/#/park/calculation |                                                         |                                                        |                           |            |                                        |  |  |  |  |  |
| Личный кабинет                                                                                                    | =                                                       | Новый расчет                                           |                           | X          | Выход                                  |  |  |  |  |  |
| 📰 Котировки                                                                                                    | Котировки парка                                         | Введите наименов                                       | зание клиента-плательщика |            |                                        |  |  |  |  |  |
| <ul> <li>Котировки парка</li> <li>Полисы</li> </ul>                                                                       |                                                         | Парк 1                                                 | za                        |            | Создать котировку парка Экспортировать |  |  |  |  |  |
| <ul> <li>Полисы парка</li> </ul>                                                                                          | Название                                                | 111111111                                              |                           |            | КВ, % ी↓ Дата ी↓                       |  |  |  |  |  |
|                                                                                                    |                                                         | Выберите файл                                          | calculation-test.csv      |            |                                        |  |  |  |  |  |
|                                                                                                    | No items found                                          | <ul> <li>Я прочел <u>декла</u></li> <li>GAP</li> </ul> | <u>арацию</u>             |            | tons per page 10 v                     |  |  |  |  |  |
|                                                                                                    |                                                         | 🕑 Выкуп франши:                                        | зы по риску «ДТП»         |            | items per page.                        |  |  |  |  |  |
|                                                                                                    |                                                         |                                                        | Отмена                    | Рассчитать |                                        |  |  |  |  |  |
|                                                                                                    |                                                         |                                                        |                           |            |                                        |  |  |  |  |  |
| <                                                                                                    | С Пользовательское соглашение Каско «Справедливая цена» |                                                        |                           |            |                                        |  |  |  |  |  |
| Поиск                                                                                                    | 📥 Ħ 🔒                                                   | 0 🛋 0                                                  | a) 🔹 💶                    |            | ^ ₽ 📰 рус 16:56 📮                      |  |  |  |  |  |

Рис. 3.4.3. Новый расчет парка. Пример ввода данных.

| 👻 🕲 Электронное каско «Единая ц. 💙 | < +                                                                                  | - 0 ×                                                          |
|------------------------------------|--------------------------------------------------------------------------------------|----------------------------------------------------------------|
| ← → C 😁 demo.casco24.c             | om/#/park/calculation                                                                | 🔄 🛧 🗅   🛃 💿 Приостановлена 🗄                                   |
| Личный кабинет                     | ∃ Agent                                                                              | Выход                                                          |
| 📰 Котировки                        | Котировки парка                                                                      |                                                                |
| 📰 Котировки парка                  |                                                                                      |                                                                |
| 🖹 Полисы                           |                                                                                      | Создать котировку парка экспортировать                         |
| 🖹 Полисы парка                     | Количество Стоимость Комиссия КВ, %<br>Название 🗘 машин 🗘 полиса 🗘 агента 🗘 🗘 Дата 🗘 |                                                                |
|                                    |                                                                                      |                                                                |
|                                    | 000 2 107200 10720.0 10.0 2024-<br>«ПАГ<br>ЛОГГ                                      | Подтвердить Создать Создать<br>оплату полисы счет на<br>оплату |
|                                    |                                                                                      | Items per page: 10 v                                           |
|                                    |                                                                                      |                                                                |
| <                                  | Пользовательское соглашение                                                          | Каско «Справедливая цена»                                      |
| Поиск                              | 🚣 # 🗮 🖸 😭 😧 🥥 🗐 🕼                                                                    | ヘ 🖫 📟 PyC 16:57 💭                                              |

Рис. 3.4.4. Создается котировка парка.

Котировка парка создана, агент может ее редактировать, создать страховые полисы для ТС парка и сформировать счет на оплату для юридического лица – владельца парка ТС. На рабочем столе пользователя для этих функций предусмотрены соответствующие кнопки: «Подтвердить оплату», «Создать полисы» и «Создать счет на оплату».

| •  | 🕲 Электронное каско «Единая ц 🗙 | < +                                                       |                          | - 0                                              | × |
|----|---------------------------------|-----------------------------------------------------------|--------------------------|--------------------------------------------------|---|
| ÷  | → C  demo.casco24.cc            | om/#/park/calculation 🔤 🛧                                 | £   ₹                    | а Приостановлена                                 | : |
|    | Личный кабинет                  | Е                                                         |                          | Выход                                            |   |
| *= | Котировки                       | Котиповки парка                                           |                          |                                                  |   |
| *= | Котировки парка                 | Выберите файл polices-test.csv Upload                     |                          |                                                  |   |
| P  | Полисы                          | Создать кот                                               | гировку парка            | экспортировать                                   |   |
| Ē  | Полисы парка                    | Название 🗘 мы                                             |                          |                                                  |   |
|    |                                 | ООО 2 107200 10720.0 10.0 2024-<br>«ПАРТНЕР-<br>ЛОГИСТИК» | дить<br>у Созда<br>полис | ть Создать<br>счет на<br>оплату<br>er page: 10 ~ |   |
|    | <                               | Пользовательское соглашение                               | Каско «                  | Справедливая цена»                               | ł |
| -  | Р Поиск                         | 🚲 # 🙀 🟮 😭 🕲 🥥 🕼 🕼                                         | ~ 恒                      | РУС 16:59                                        | כ |

Рис. 3.4.5. Создание полисов парка ТС.

| <ul> <li>Электронное каско</li> </ul> | au × +                                                                                                    | - 0 ×                          |
|---------------------------------------|----------------------------------------------------------------------------------------------------|--------------------------------|
| ← → C 🖙 der                           | o24.com/#/park/policy 🔤 😒                                                                                                    | 🗅 🛛 🛓 📵 Приостановлена 🗄       |
| Личный кабине                         | ≡ Agent                                                                                                    | Выход                          |
| Котировки                             | Полисы парка                                                                                                    |                                |
| 📰 Котировки парі                      |                                                                                                    | Экспортировать                 |
| 🖹 Полисы                              | Hauan                                                                                                    |                                |
| 🖹 Полисы парка                        | номер<br>полиса Стоимость Авто Дата<br>П Регион 🗘 KB, % पे पे Страхователь 🗘 Статус पे पे                                                                                                    |                                |
|                                       |                                                                                                    |                                |
|                                       | 888-078- г. Санкт-<br>000086- Петербург 10.0 % 53600 Р Ford ИНł ООО Не 2024-<br>000086- Петербург Лог ия, г<br>24 ЛОГ ия, г<br>Сан ул<br>Есен оп. 1,<br>оф. рис                                                                                                    | <u>Просмотреть</u><br>Отменить |
|                                       | 888-078-         г. Санкт-         10.0 %         53600 P         Ford         ИН         ООО         Не         2024-           000087-         Петербург         Transit         «ПА         оплачен         07-23           24         ЛОГ         ия, г         сан         ул         сан         ул | Просмотреть Отменить           |
| Поиск                                 | 🚣 H 🔒 🧿 🕿 🕑 🥒 💷 🕼                                                                                                    | ∧ Гр 📰 рус 17:01 🖓             |

Рис. 3.4.6. Полисы парка ТС на рабочем столе пользователя.

В результате полисы для каждого TC парка отражаются в списке на рабочем столе пользователя – агента, их можно просмотреть и удалить. Просмотр и Кнопка «Удалить» в демо-версии не доступны.

| 👻 🕲 Электронное каско «Единая ц 🗙 🕲 269dc9a                      | l-a6d1-44∉7-b8fe-09el × +                                                                                                    | - 0 ×                      |
|------------------------------------------------------------------|----------------------------------------------------------------------------------------------------|----------------------------|
| ← → C                                                            | bill/269dc9a9-a6d1-44e7-b8fe-09e0591f6533                                                                                                    | 🖈 🖸   🛃 💿 Приостановлена 🗄 |
| ≡ 269dc9a9-a6d1-44e7-b8fe-09e0591f6533                           | 1 / 4   - 100% +   🗄 🚸                                                                                                    | ± ē :                      |
| ао "СК<br>Адрес:<br>ПАО "1<br>Ванк п<br>ИНН 7<br>АО "СП<br>Получ | ГАЙДЕ"<br>191119, Санкт-Петербург г, Лиговский пр-кт, дон No 108, литера А<br>5/<br>0<br>0<br>0<br>0<br>0<br>0<br>0<br>0<br>0<br>0<br>0<br>0<br>0 |                            |
| ΝοΠΠ                                                             | Наименование услуги                                                                                                    | Сумма                      |
| 1                                                                | Дата оплаты — 14 июля 2024                                                                                                    | руб.                       |
| Итого к<br>НДС не -<br>Пятъдес                                   | оллате: 53600,00 рублей<br>ублагается<br>ят три тысячи шестьсот рублей 00 копеек                                                                  |                            |
| 📲 🔎 Поиск 🛛 🚣                                                    | H 🔒 💿 🚘 😍 ୶ 🕼 🕼                                                                                                    | ∧ 🖫 📰 РУС 17:06 💭          |

Рис. 3.4.7. Счет от страховщика – АО «СК «ГАЙДЕ» страхователю

| •          | © Электронное каско «Единая ца 🗙 | +                               |                  |                        |                       |                         |                |         |              |                |           |             | - 0                          | ×      |
|------------|----------------------------------|---------------------------------|------------------|------------------------|-----------------------|-------------------------|----------------|---------|--------------|----------------|-----------|-------------|------------------------------|--------|
| ←          | → C 😋 demo.casco24.co            | m/#/park/calculation            |                  |                        |                       |                         |                |         |              | \$             | Ď   ₹     | 📵 При       | остановлена                  | :      |
|            | Личный кабинет                   | =                               | Акцепта          |                        | а успешно             |                         |                | ×       |              |                |           |             | Вых                          | од     |
| + -<br>* = | Котировки                        | Котировки парка                 |                  |                        |                       |                         |                |         |              |                |           |             |                              |        |
| *<br>*-    | Котировки парка                  |                                 | все полис        | ы являются оп.         | лаченными             |                         |                |         |              |                |           |             |                              |        |
| B          | Полисы                           |                                 |                  |                        |                       |                         |                |         | Создать      | котиров        | вку парка | Эксп        | ортироваті                   | b      |
| ß          | Полисы парка                     | Колі<br>Название 🔱 маш          | ичество<br>ин ↑↓ | Стоимость<br>полиса ↑↓ | Комиссия<br>агента ↑↓ | KB, %<br>↑ <sub>↓</sub> | Дата ↑↓        |         |              |                |           |             |                              |        |
|            |                                  |                                 |                  |                        |                       |                         |                |         |              |                |           |             |                              |        |
|            |                                  | ООО 2<br>«ПАРТНЕР-<br>ЛОГИСТИК» |                  | 107200                 | 10720.0               | 10.0                    | 2024-<br>07-23 | Удалить | Подтв<br>оп. | ердить<br>лату | Созпол    | дать<br>исы | Создать<br>счет на<br>оплату |        |
|            |                                  |                                 |                  |                        |                       |                         |                |         |              |                | ltem:     | s per page  | : 10 ~                       |        |
|            |                                  |                                 |                  |                        |                       |                         |                |         |              |                |           |             |                              |        |
|            | <                                | Пользовательское согла          | шение            |                        |                       |                         |                |         |              |                | Каско     | о «Справе,  | дливая цен                   | ıa»    |
|            | Р Поиск                          | 🚲 🏛 🔒 (                         | 0                | 0 🥥                    |                       |                         |                |         |              |                | ~ 법       | р 📰 рус     | 17:07                        | $\Box$ |

Рис. 3.4.7. Подтверждение оплаты счета

# 3.5 Завершение работы пользователя

Для завершения работы пользователь нажимает кнопку «Выход» и возвращается на исходную страницу в интернет-браузере.

| <ul> <li>© Электронное каско «Единая ц) × +</li> </ul> |     | - 0              | × |
|--------------------------------------------------------|-----|------------------|---|
| ← → C to demo.casco24.com/#/login                      | ₹   | а Приостановлена | : |
| Всод         Сказалуйста, введите данные               |     | 17.29            |   |
|                                                        | ~ 밑 | 23.07.2024       | ų |

Рис. 3.4.8. Завершение работы пользователя.